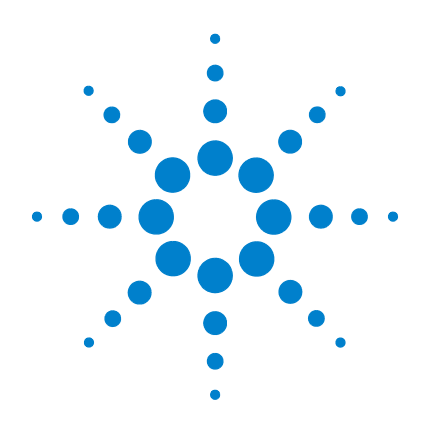

# Agilent CytoGenomics 1.5

Running CytoGenomics Analyses

# **User Guide**

**Research Use Only. Not for Diagnostic Procedures** 

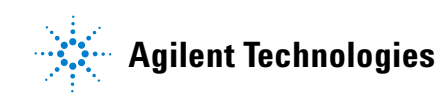

# Notices

© Agilent Technologies, Inc. 2011

No part of this manual may be reproduced in any form or by any means (including electronic storage and retrieval or translation into a foreign language) without prior agreement and written consent from Agilent Technologies, Inc. as governed by United States and international copyright laws.

#### **Manual Part Number**

G1662-90003

#### Edition

Revision A0, June 2011

Agilent Technologies, Inc. 5301 Stevens Creek Blvd. Santa Clara, CA 95051 USA

#### **Trademarks**

Microsoft <sup>®</sup> is a registered trademark of Microsoft Corporation in the United States and other countries.

Adobe<sup>®</sup>, Adobe<sup>®</sup>Acrobat<sup>®</sup> and Adobe<sup>®</sup>Reader<sup>®</sup> are either registered trademarks or trademarks of Adobe Systems Incorporated in the United States and/or other countries.

#### **Software Revision**

This guide is valid for the Agilent CytoGenomics 1.5 software and later revisions, until superseded.

#### Warranty

The material contained in this document is provided "as is," and is subject to being changed, without notice, in future editions. Further, to the maximum extent permitted by applicable law, Agilent disclaims all warranties, either express or implied, with regard to this manual and any information contained herein, including but not limited to the implied warranties of merchantability and fitness for a particular purpose. Agilent shall not be liable for errors or for incidental or consequential damages in connection with the furnishing, use, or performance of this document or of any information contained herein. Should Agilent and the user have a separate written agreement with warranty terms covering the material in this document that conflict with these terms, the warranty terms in the separate agreement shall control.

#### **Technology Licenses**

The hardware and/or software described in this document are furnished under a license and may be used or copied only in accordance with the terms of such license.

#### **Restricted Rights Legend**

U.S. Government Restricted Rights. Software and technical data rights granted to the federal government include only those rights customarily provided to end user customers. Agilent provides this customary commercial license in Software and technical data pursuant to FAR 12.211 (Technical Data) and 12.212 (Computer Software) and, for the Department of Defense, DFARS 252.227-7015 (Technical Data - Commercial Items) and DFARS 227.720-3 (Rights in Commercial Computer Software or Computer Software Documentation).

#### **Safety Notices**

### CAUTION

A **CAUTION** notice denotes a hazard. It calls attention to an operating procedure, practice, or the like that, if not correctly performed or adhered to, could result in damage to the product or loss of important data. Do not proceed beyond a **CAUTION** notice until the indicated conditions are fully understood and met.

### WARNING

A WARNING notice denotes a hazard. It calls attention to an operating procedure, practice, or the like that, if not correctly performed or adhered to, could result in personal injury or death. Do not proceed beyond a WARNING notice until the indicated conditions are fully understood and met.

### In This Guide...

This guide describes how to use the Agilent CytoGenomics 1.5 software to run workflows and display reports and aberrations. The functions described in this guide are typically performed by users with an assigned role of "Technician." However, tasks described in this guide are available to users with an assigned role of "Technician," "Scientist," or "Administrator."

#### **1 Getting Started**

This chapter gives an overview of the tasks required for running workflows to extract or import and analyze samples and display reports and aberrations.

#### 2 Running and Monitoring Workflows

This chapter describes how to select and run manual and automated workflows. It also explains how to use the Job Monitor to find and check the status of workflow jobs.

#### **3 Displaying Reports and Aberrations**

This chapter describes how to display the reports and aberrations for completed workflows.

#### 4 Reviewing and Signing Off Results

This chapter describes how to find and open analyzed samples, make changes, add notes, and sign off the results.

# Contents

| 1 | Getting Started 3                                                                                                    |
|---|----------------------------------------------------------------------------------------------------|
|   | Overview of Tasks for Running Workflows and Displaying Results 5                                                                            |
|   | Getting Help6To get help within Agilent CytoGenomics 1.56To contact Agilent Technical Support6To learn about Agilent products and services7 |
| 2 | Running and Monitoring Workflows 9                                                                                                    |
|   | Running Workflows Manually 10                                                                                                    |
|   | Running Auto-Processing Workflows 16                                                                                                    |
|   | Searching for Jobs 19                                                                                                    |
|   | Sending Results to Cartagenia BENCH 21                                                                                                    |
| 3 | Displaying Reports and Aberrations 25                                                                                                    |
|   | Searching for Analyzed Samples 26                                                                                                    |
|   | Displaying Cyto Reports 29<br>To display cyto reports 30                                                                                    |
|   | Displaying Aberrations 31                                                                                                    |
|   | To display aberrations 33<br>To display aberration summaries 39                                                                             |
| 4 | Reviewing and Signing Off Results 43                                                                                                    |
|   | Overview of Data Review 44                                                                                                    |
|   | Using Triage View to Review and Sign Off Results 45<br>How results are displayed 47                                                         |
|   | Tasks for Reviewing and Signing Off Results 48                                                                                              |

#### **Contents**

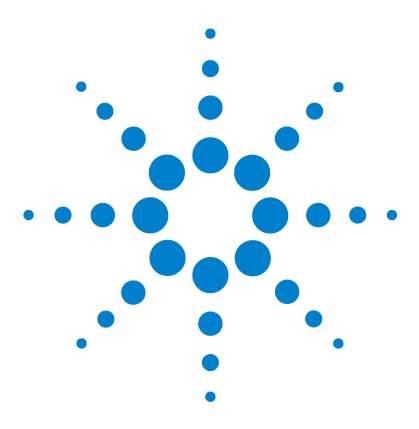

Agilent CytoGenomics 1.5 – Running CytoGenomics Analyses User Guide

# **Getting Started**

Overview of Tasks for Running Workflows and Displaying Results 5 Getting Help 6

In Agilent CytoGenomics 1.5, tasks in the Analysis tab let you run workflows that

- perform feature extraction
- analyze samples using selected filters and detection algorithms
- generate reports

After workflows are complete, you can

- display the results
- check in and out samples
- triage samples
- sign off samples (for users with role of Scientist or Administrator)

This chapter gives an overview of the tasks typically performed in the Analysis tab. The chapters that follow contain step-by-step instructions for performing those tasks.

For information on the tasks commonly performed by users with the Administrator role, see the *Installation and Administration Guide*. For information on setting up and quality review (typical tasks for the Scientist role), see the *Setup and Quality Review User Guide*. For information on windows, command ribbons, dialog boxes, and reports you see in the Agilent CytoGenomics 1.5 program, see the *Reference Guide*.

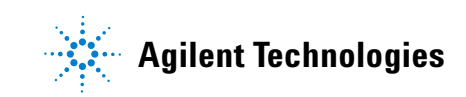

#### 1 Getting Started

# Overview of Tasks for Running Workflows and Displaying Results

The following diagram shows the main tasks performed when you run a workflow. Details on how to perform these tasks are given in the chapters that follow.

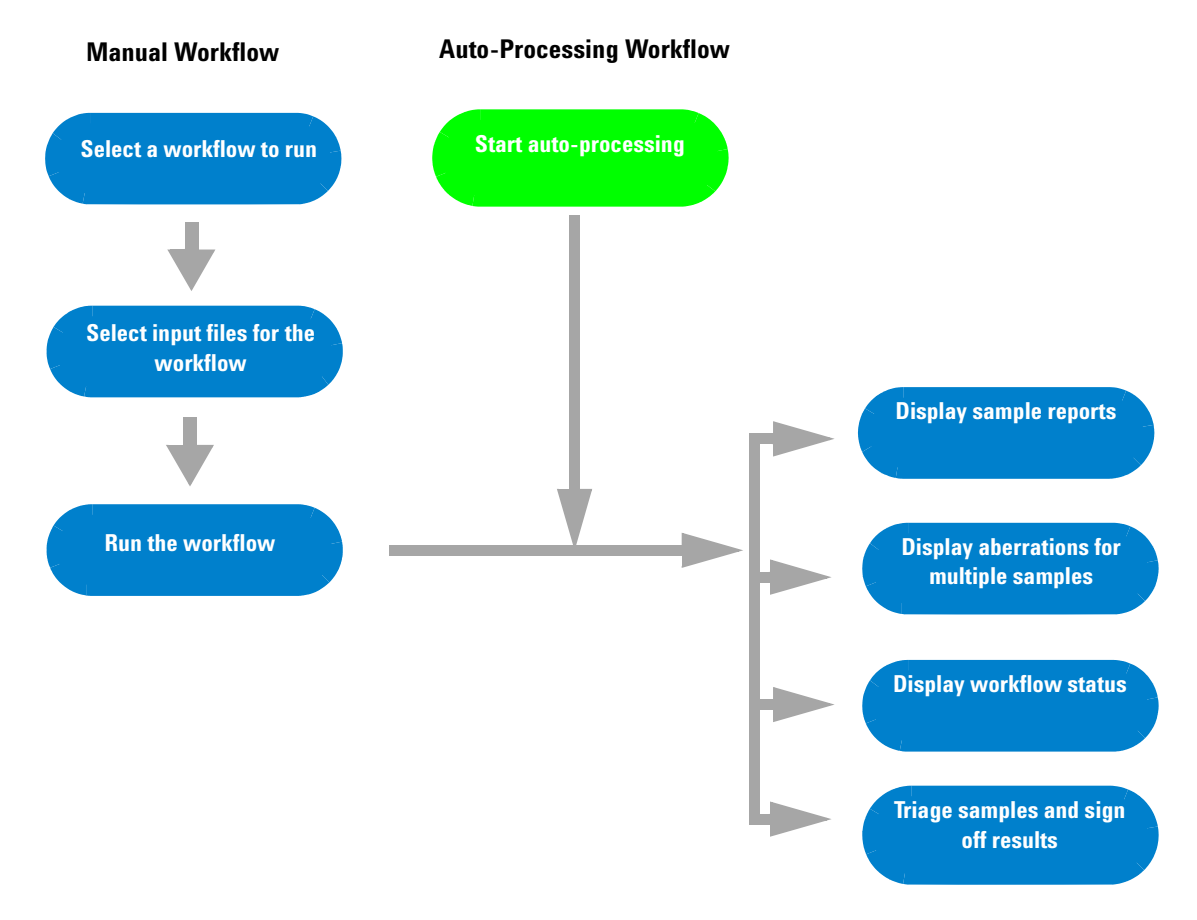

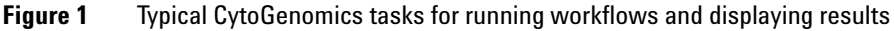

1

# **Getting Help**

### To get help within Agilent CytoGenomics 1.5

Agilent CytoGenomics 1.5 has several help guides. To open a help guide, on the right side of the Agilent CytoGenomics 1.5 tab ribbon, click the **Manuals** arrow. Then select the help guide you want to display. Help guides are opened in Adobe<sup>®</sup> Reader<sup>®</sup> software.

Help videos are also available from within the Agilent CytoGenomics 1.5 program. These short videos provide brief instructions for doing basic tasks within Agilent CytoGenomics 1.5. To start a help video, on the right side of the Agilent CytoGenomics 1.5 tab ribbon, click **Help Videos**. Then select the video you want to watch.

### **To contact Agilent Technical Support**

Technical support is available by phone and/or e-mail message. A variety of useful information is also available on the Agilent Technical Support Web site.

| Resource                                                                                             | To find technical support contact information                                                                                                    |  |
|----------------------------------------------------------------------------------------------------|----------------------------------------------------------------------------------------------------|--|
| Agilent Technical Support<br>Web site                                                                | <ol> <li>Go to http://chem.agilent.com.</li> <li>Select a country or area.</li> <li>Under Quick Links, select Technical Support.</li> <li>Select from the available links to display support information.</li> </ol>                                                               |  |
| Contact Agilent Technical<br>Support by telephone or<br>e-mail message (United<br>States and Canada) | Telephone: (800-227-9770)<br>E-mail message: informatics_support@agilent.com                                                                                                    |  |
| Contact Agilent Technical<br>Support by telephone or<br>e-mail message (for your<br>country)         | <ol> <li>Go to http://chem.agilent.com.</li> <li>Select Contact Us.</li> <li>Under Worldwide Sales and Support Phone Assistance, click to select a country, and then click Go. Complete e-mail message and telephone contact information for your country is displayed.</li> </ol> |  |

1

### To learn about Agilent products and services

To view information about the Life Sciences and Chemical Analysis products and services that are available from Agilent, go to www.chem.agilent.com.

#### 1 Getting Started

To learn about Agilent products and services

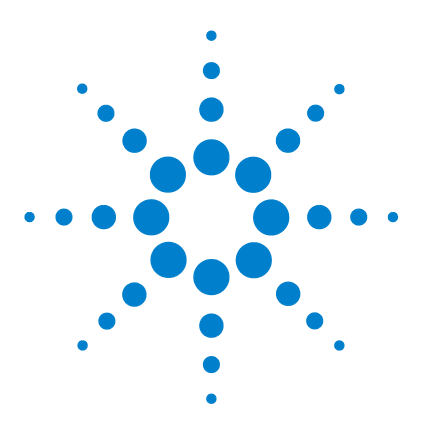

2

Agilent CytoGenomics 1.5 – Running CytoGenomics Analyses User Guide

# Running and Monitoring Workflows

Running Workflows Manually 10 Running Auto-Processing Workflows 16 Searching for Jobs 19 Sending Results to Cartagenia BENCH 21

In Agilent CytoGenomics 1.5, *workflows* are used to automate feature extraction and/or analysis of CGH and CGH+SNP microarrays. Each workflow contains a set of actions and parameters for analyzing and reporting the data during the workflow. Workflows are set up by users in your laboratory with the role of Scientist or Administrator. Once the workflows are configured and published, users with any role can run them.

When you run a workflow in *manual* mode, you start the workflow and select the input files. When you run a workflow in *auto-processing* mode, the workflow automatically picks up and uses image files as they are placed in a designated folder by a scanner. This chapter describes how to select and run a workflow in manual or auto-processing mode, and how to search for and display the status of workflows.

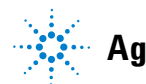

2 Running and Monitoring Workflows Running Workflows Manually

## **Running Workflows Manually**

This section describes how to select and run a workflow in manual mode. A manual workflow extracts and/or analyzes one or many samples that you select when you start the workflow. Each time a workflow is started, it is assigned a Job Name and Description, which is used to track and monitor the status of the workflow, as described later in this chapter.

The following diagram shows the steps for running a manual workflow.

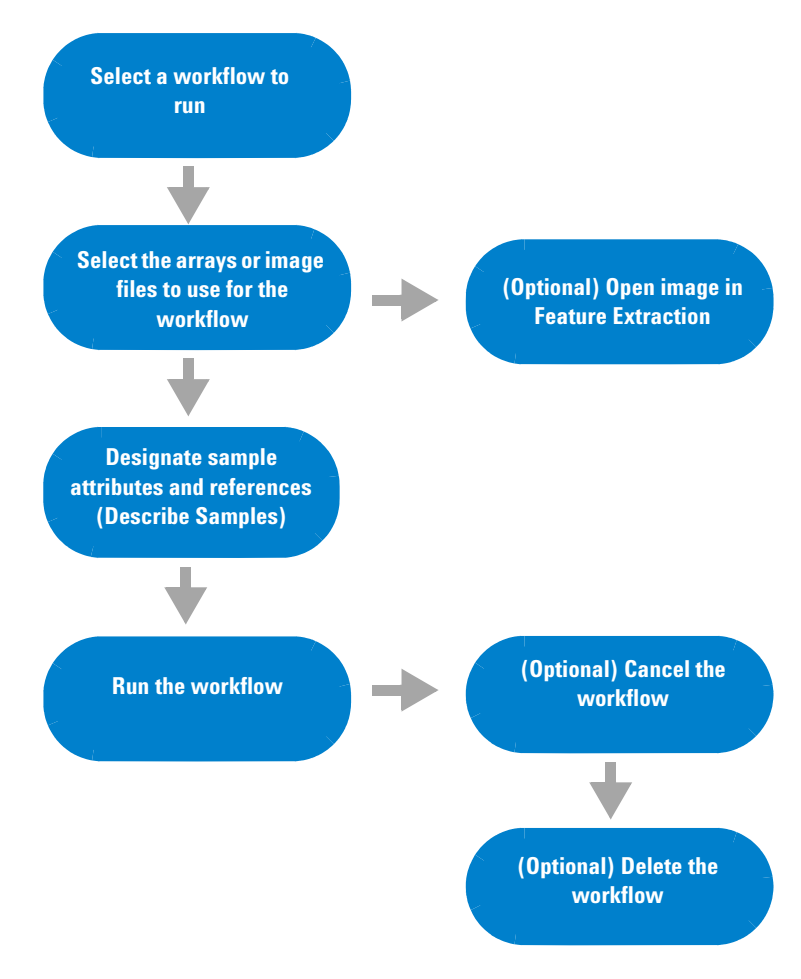

Figure 2 Tasks for running a manual workflow

| To do this task             | Follow these instructions                                                                                                    | Comments                                                                                                    |
|-----------------------------|----------------------------------------------------------------------------------------------------|----------------------------------------------------------------------------------------------------|
| Select a workflow to<br>run | <ol> <li>In the Analysis tab, click Analyze         <ul> <li>In the Analysis tab, click Analyze</li> <li>In the Analysis tab, click Analyze</li> </ul> </li> <li>2 Under Select Workflow, select the workflow from the list.<br/>The program creates a job name and description, based on the workflow name, date, and time.</li> <li>3 (Optional) Under Job Name, type a job name to use for the workflow run, if you do not want to use the default job name.</li> <li>4 (Optional) Under Description, type a description for the workflow run.</li> <li>5 Select the files to use for workflow input. The type of files required for the workflow are determined by the selected workflow. See the following sections for a description of how to select input files for a workflow.</li> </ol> | <ul> <li>By default, the job name is the workflow name followed by the date and time.</li> <li>You can run published workflows that were created by users with the role of "Scientist" or "Administrator."</li> <li>If you have the role of "Scientist" or "Administrator", you can run a private workflow that you created.</li> <li>The input for a workflow can be image files (for feature extraction + analysis workflows), extracted feature extraction files, or files that were already imported. The workflow you select determines what kind of files you must select.</li> <li>To make the selected workflow the default workflow for running jobs, select Set it as default workflow for running the Job.</li> </ul> |

#### Table 1 Tasks for running a manual workflow

#### 2 Running and Monitoring Workflows

**Running Workflows Manually** 

| To do this task                                                                                   | Follow these instructions                                                                                                    | Comments                                                                                                    |
|---------------------------------------------------------------------------------------------------|----------------------------------------------------------------------------------------------------|----------------------------------------------------------------------------------------------------|
| Select image files for the<br>workflow (for workflows<br>that extract images)                     | <ol> <li>Select a workflow to run. See Select a workflow to run.</li> <li>At the bottom of the Import Image Files pane, click Add TIFF Image(s). The Open dialog box appears. By default, the folder displayed is the default image file folder that was set up by the Scientist.</li> <li>If necessary, browse to the folder where the microarray image (.tif) file is located.</li> <li>Select the image file, and click Open. The Add image pack information for FE Extraction dialog box appears.</li> <li>Click Add Images. The images appear in the Import Image Files table.</li> <li>(Optional) For each image, double-click Image Note, and type information about the image.</li> <li>Click Next to describe samples and start the workflow.</li> </ol> | <ul> <li>If you select a workflow that is designed to do feature extraction before the analysis, you must select image files for the workflow input.</li> <li>For information on the Import Image Files pane, see the <i>Reference Guide</i>.</li> <li>If no design exists in the database for an image you select, you must go to the Content tab and import the image file first. Otherwise, you will not be able to run the workflow. Only users with the role of "Scientist" or "Administrator" can import a design.</li> </ul> |
| Select extracted FE files for<br>the workflow (for<br>workflows that analyze<br>extracted images) | <ol> <li>Select a workflow to run. See Select a workflow to run.</li> <li>In the Import FE Files pane, click Add Arrays.<br/>The Open dialog box appears. By default, the folder displayed is the default image file folder that was set up by the Scientist or Administrator.</li> <li>If necessary, browse to the folder where the feature extracted file (.txt) is located.</li> <li>Select the file to import, and click Open.<br/>The selected file appears in the Import FE Files table.</li> <li>Click Next to Describe Samples and start the workflow.</li> </ol>                                                                                                    | <ul> <li>If you select a workflow that<br/>imports extracted Feature<br/>Extraction (FE) files before analysis,<br/>you must select the extracted files<br/>for the workflow input.</li> <li>In order to import an FE file in a<br/>workflow, the design that matches<br/>the file must be present in the<br/>database.</li> </ul>                                                                                                    |

#### Table 1 Tasks for running a manual workflow (continued)

| To do this task                                              | Follow these instructions                                                                                                    | Comments                                                                                                    |
|--------------------------------------------------------------|----------------------------------------------------------------------------------------------------|----------------------------------------------------------------------------------------------------|
| Select imported data for<br>the workflow (rerun<br>analysis) | <ol> <li>Select a workflow to run. See Select a workflow to run.</li> <li>In the Select Imported Data pane, under Select Design, select the design for the imported data.</li> <li>Under Select Genome Build, click to select the build for the design. The available arrays for the selected design and build appear in the Array List.</li> <li>Select the array(s) you wish to analyze with the workflow. Use the &gt; and &gt;&gt; buttons to move one or all of the arrays to the Selected Array List. Use the &lt; and &lt;&lt; buttons to remove one or all of the arrays from the Selected Array List.</li> <li>Click Next to Describe Samples and start the workflow.</li> </ol> | • To rerun an analysis, use a workflow<br>that uses data that is already in the<br>database (imported data).                 |
| (Optional) Add a design to<br>the database                   | <ol> <li>Select a workflow to run that requires<br/>extracted FE files. See Select a<br/>workflow to run.</li> <li>Select one or more extracted FE files<br/>to import. See Select extracted FE files<br/>for the workflow (for workflows that<br/>analyze extracted images).<br/>If you selected a file without a<br/>matching design in the database, the<br/>Design Status will show Not Found. In<br/>addition, the Add Designs button will<br/>be active.</li> </ol>                                                                                                    | <ul> <li>The Add Designs function is only<br/>available for workflows that import<br/>already-extracted FE files.</li> </ul> |
|                                                              | <ul> <li>3 At the bottom of the workflow table, click Add Designs.<br/>The Open dialog box appears.</li> <li>4 Search for the location for the design, click to select it, and then click Open.<br/>The Design Status for the sample changes to Path Provided</li> </ul>                                                                                                    |                                                                                                    |

#### Table 1 Tasks for running a manual workflow (continued)

#### 2 Running and Monitoring Workflows

**Running Workflows Manually** 

| (Optional) Open an image<br>in Feature Extraction | <ul> <li>Select a workflow to run that extracts images. See Select a workflow to run.</li> <li>Add one or more Tiff images to the workflow.</li> <li>In the Import Image Files table, under View Image in FE, click View Image. The Feature Extraction for Cyto program opens with the selected image displayed.</li> </ul>                                                                                                    | • For information how to zoom the image and change the display options, see the <i>Feature Extraction for Cyto User Guide</i> . You can open this guide from the Help menu in the Feature Extraction for Cyto program.                                                                                                    |
|---------------------------------------------------|----------------------------------------------------------------------------------------------------|----------------------------------------------------------------------------------------------------|
| Describe Samples                                  | <ul> <li>After you select the input files for a workflow, at the bottom of the workflow window, click Next. The Describe Samples pane appears.</li> <li>To show or hide attributes for the sample, click Show/Hide Attributes. The Show/Hide Attributes dialog box appears where you mark or clear the attributes to display.</li> <li>To select or change an attribute for a sample, select or change it in the column for the selected array.</li> <li>For CGH+SNP arrays, select a genotype reference, if one is not already selected.</li> <li>Click Save Changes.</li> <li>To go back to the workflow window, click &lt;<back.< li=""> <li>To run the workflow, click Run.</li> </back.<></li></ul> | <ul> <li>The Describe Samples pane shows<br/>the samples for the current<br/>workflow. You can show or hide<br/>attributes for the samples in the<br/>workflow, and select or change the<br/>attributes.</li> <li>To go back to the workflow window,<br/>use the &lt;<back button.="" otherwise,<br="">you will lose the selected samples<br/>for the workflow.</back></li> <li>For CGH+SNP analysis, each array<br/>must have a genotype reference<br/>selected for the Green Sample<br/>attribute. (Use Red Sample for<br/>dye-flipped arrays.)</li> <li>Once a file is imported or analyzed,<br/>you can no longer change the<br/>required sample attributes. (Array<br/>ID, Global Display Name, Green</li> </ul> |

#### Table 1 Tasks for running a manual workflow (continued)

| To do this task                   | Follow these instructions                                                                                                    | Comments                                                                                                    |
|-----------------------------------|----------------------------------------------------------------------------------------------------|----------------------------------------------------------------------------------------------------|
| Run the workflow                  | <ol> <li>Select a workflow to run. See Select a workflow to run.</li> <li>Select one or more images or files for the workflow input, and then click Next.</li> <li>Specify sample attributes, as required. See Describe Samples.</li> <li>At the bottom of the Analysis Describe Samples window, click Run. The job monitor window appears, with the workflow and its status at the top of the workflow list.</li> </ol> | <ul> <li>In order to see the Describe<br/>Samples window and run the<br/>workflow, you first select the<br/>required input file(s) for the<br/>selected workflow, and then click<br/><b>Next</b>.</li> <li>On 32-bit machines, if you start a<br/>workflow while another workflow is<br/>running, the second workflow waits<br/>until the first is complete before it<br/>runs.</li> </ul> |
| (Optional) Cancel the<br>workflow | <ol> <li>In the Analysis tab, click Monitor.</li> <li>The workflow job monitor table appears.</li> <li>In the job monitor table, in the row for the workflow you want to cancel, click Cancel.</li> </ol>                                                                                                    | <ul> <li>Once a workflow has completed or<br/>failed, the Cancel button is no<br/>longer available.</li> </ul>                                                                                                    |
| (Optional) Delete a<br>workflow   | <ol> <li>In the Analysis tab, click Monitor.</li> <li>The workflow job monitor table appears.</li> <li>In the job monitor table, in the row for the workflow you want to delete, click Delete.</li> </ol>                                                                                                    | <ul> <li>You cannot delete a running<br/>workflow. You must first cancel the<br/>workflow and then delete it.</li> <li>You cannot delete a completed<br/>workflow.</li> </ul>                                                                                                    |

 Table 1
 Tasks for running a manual workflow (continued)

2 Running and Monitoring Workflows Running Auto-Processing Workflows

# **Running Auto-Processing Workflows**

Auto-processing workflows automatically extract and analyze scanned image files as they are deposited by an Agilent scanner into a designated folder. Before running an auto-processing workflow, the workflow must be configured by a user with the role of "Scientist" or "Administrator." For information on how to configure auto-processing workflows, see the *Setup and Quality Review User Guide*. This section describes how to start a workflow in auto-processing mode.

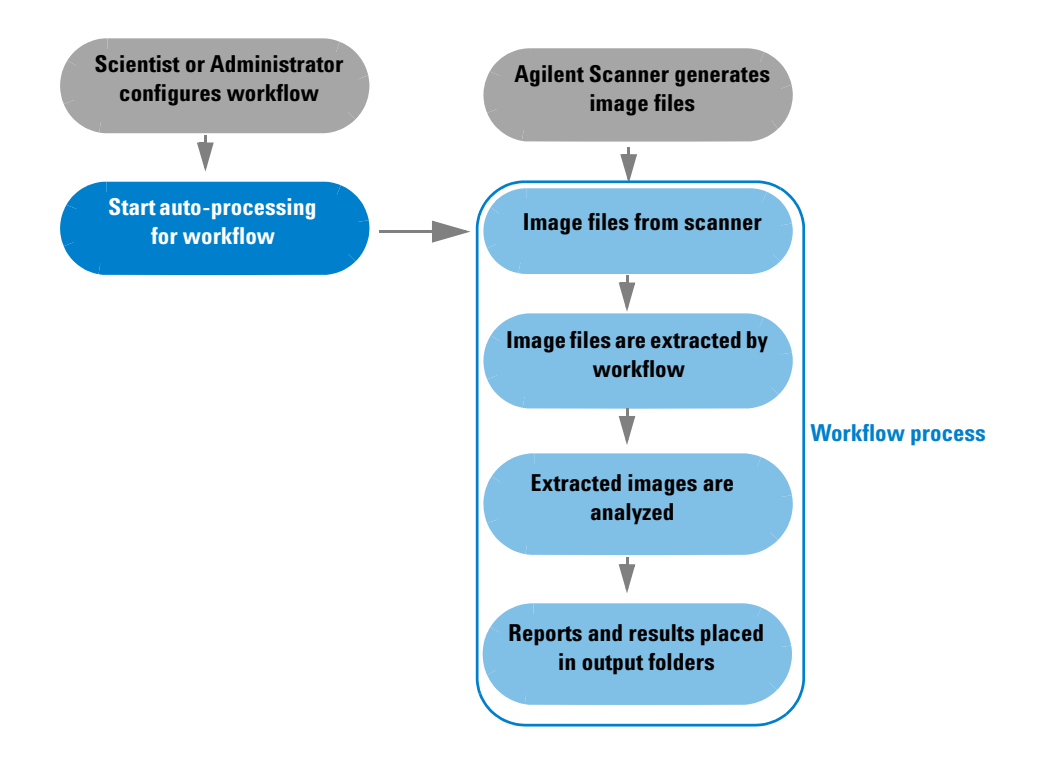

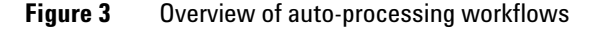

The following table describes the tasks required for running an auto-processing workflow.

### Running and Monitoring Workflows 2

Running Auto-Processing Workflows

| <ul> <li>In the Analysis tab, under<br/>Auto-Processing, click the start button.</li> <li>Images placed in the<br/>auto-processing workflow Tiff<br/>image input directory are processed<br/>automatically. They are analyzed<br/>using the default workflow selected<br/>in the Auto-Processing Settings for</li> </ul>                                                                                                    |
|----------------------------------------------------------------------------------------------------|
| <ul> <li>the image design. These settings are configured by a user with the role of Scientist or Administrator.</li> <li>In order to run an auto-processing workflow, sample information must be available either: <ul> <li>in the Content tab</li> <li>in one or more sample information files (SAF) in the configured SAF File Input Directory</li> </ul> </li> <li>SAF files, if present in the SAF File Input Directory, are automatically imported by the auto-processing workflow.</li> <li>Auto-processing workflow jobs appear in the Job Monitor window, with Type Automated.</li> <li>The auto-processing workflow continues until the user stops the auto-processing.</li> </ul> |

#### Table 2 Tasks for running an auto-processing workflow

#### 2 Running and Monitoring Workflows

**Running Auto-Processing Workflows** 

| To do this task                      | Follow these instructions                                                                                                    | Comments                                                                                                    |
|--------------------------------------|----------------------------------------------------------------------------------------------------|----------------------------------------------------------------------------------------------------|
| Stop auto-processing<br>for workflow | <ul> <li>In the Analysis tab, under<br/>Auto-Processing, click the stop button.</li> </ul>                                           | <ul> <li>When you stop an auto-processing<br/>workflow, the sample currently in<br/>process will complete before the<br/>workflow is stopped.</li> </ul> |
| View<br>Auto-Processing Logs         | <ol> <li>In the Analysis tab, under<br/>Auto-Processing, click Logs.<br/>A list of auto-processing workflows<br/>appears.</li> </ol> | <ul> <li>When you stop auto-processing,<br/>the list of auto-processing logs is<br/>cleared.</li> </ul>                                                  |
|                                      | 2 In a workflow row, under Action, click<br>View.<br>The auto-processing log for that<br>workflow appears.                           |                                                                                                    |
|                                      | <b>3</b> Click <b>Refresh</b> to update the information in the log.                                                                  |                                                                                                    |

#### Table 2 Tasks for running an auto-processing workflow (continued)

# **Searching for Jobs**

When a workflow is started, it is added to the jobs list in the Analysis Job Monitor window. This window is a convenient way to see the status of all jobs, and to find and display the results from completed workflow jobs.

Table 3 describes how you use the Job Monitor to search for and manage workflow jobs.

| To do this task  | Follow these instructions                                                                                                    | Comments                                                                                                    |
|------------------|----------------------------------------------------------------------------------------------------|----------------------------------------------------------------------------------------------------|
| Search for a job | 1 In the Analysis tab, click <b>Monitor</b> .                                                                                                    | <ul> <li>Click the <b>Reset</b> button to reset the<br/>table to display all jobs.</li> </ul>                                                                 |
|                  | <ol> <li>Next to Search Type, click the arrow<br/>and select the parameter to use to<br/>search for workflow jobs.</li> <li>Next to Value, click the arrow, and<br/>select the value to match for the job<br/>search.<br/>OR</li> </ol> |                                                                                                    |
|                  | Type the value to match for the job search.                                                                                                    |                                                                                                    |
|                  | 4 Click Search.<br>The jobs that match the selected<br>criterion are displayed in the table.                                                                                                    |                                                                                                    |
| Delete a job     | 1 In the Analysis tab, click <b>Monitor</b> .                                                                                                    | <ul> <li>You cannot delete a job whose<br/>Status is <b>Running</b>, or <b>Waiting</b>. To<br/>delete a running job, you must<br/>Cancel it first.</li> </ul> |
|                  | 2 In the row for the job you want to delete, under Actions, click <b>Delete</b> .                                                                                                    |                                                                                                    |

#### Table 3 Tasks for searching for and displaying workflow jobs

#### 2 Running and Monitoring Workflows

Searching for Jobs

| To do this task                       | Follow these instructions                                                                                                    | Comments                                                                                                    |
|---------------------------------------|----------------------------------------------------------------------------------------------------|----------------------------------------------------------------------------------------------------|
| Display the job summary               | 1 In the Analysis tab, click <b>Monitor</b> .                                                                                                    |                                                                                                    |
|                                       | The workflow job monitor table appears.                                                                                                    |                                                                                                    |
|                                       | <ol> <li>In the job row, under Actions, click</li> <li>View.</li> <li>The Job Summary is displayed.</li> </ol>                                                   |                                                                                                    |
|                                       | 3 (Optional) Click Save Log File.<br>The Save Log file dialog box opens.                                                                                         |                                                                                                    |
|                                       | <ul> <li>a Browse to a location where you want to save the log file.</li> <li>b In File name, type the name for the log file.</li> <li>c Click Save.</li> </ul>  |                                                                                                    |
|                                       | 4 To close the Job Summary, click <b>Close</b> .                                                                                                    |                                                                                                    |
| Open a report from the job<br>summary | <ul> <li>In the Analysis tab, click Monitor.</li> <li>The workflow job monitor table appears.</li> </ul>                                                         | <ul> <li>Reports are opened from the<br/>workflow data output folders that<br/>were configured by users with a<br/>role of Scientist or Administrator.</li> </ul> |
|                                       | <ul> <li>In the job row, under Actions, click</li> <li>View.</li> <li>The Job Summary is displayed. Links to generated reports are displayed in blue.</li> </ul> |                                                                                                    |
|                                       | <ul><li>3 Click the link for the report you want to display.<br/>The report PDF is displayed.</li></ul>                                                          |                                                                                                    |

#### Table 3 Tasks for searching for and displaying workflow jobs (continued)

### Sending Results to Cartagenia BENCH

You can send analyzed samples to send to Cartagenia BENCH, if you have a valid Cartagenia BENCH account. Samples are sent to Cartagenia BENCH automatically as part of the workflow, or are sent manually using Analysis > Partners > Cartagenia BENCH.

The following are required in order to send results to Cartagenia BENCH:

- The Agilent CytoGenomics program must be configured in Config > Partners to send data to Cartagenia BENCH with a valid user name and password.
- The Agilent CytoGenomics program must be configured in Config > Partners to send one or more reports to Cartagenia BENCH.
- (For automated transfer of data to Cartagenia BENCH) The workflow must be configured to send data to Cartagenia BENCH.
- The workflow must generate the same reports as those selected in Config > Partners for Cartagenia BENCH.
- The design build for the data must be supported by Cartagenia.

In order to configure Agilent CytoGenomics for Cartagenia data transfer, you must have a user role of Scientist or Administrator. For information on how to configure Cartagenia BENCH, see the *Setup and Quality Review User Guide*.

Sending Results to Cartagenia BENCH

| To do this task                                           | Follow these instructions                                                                                                    | Comments                                                                                                    |
|-----------------------------------------------------------|----------------------------------------------------------------------------------------------------|----------------------------------------------------------------------------------------------------|
| Send data to Cartagenia<br>BENCH as part of a<br>workflow | <ol> <li>Configure the workflow to send data to<br/>Cartagenia BENCH. (For details, see<br/>the Setup and Quality Review User<br/>Guide.)</li> <li>Make sure the workflow is configured<br/>to generate the same reports as those<br/>in Config &gt; Partners for Cartagenia<br/>BENCH.</li> <li>Make sure the data is of a design build<br/>that is supported by Cartagenia<br/>BENCH (for example, hg(18)).</li> <li>Start the workflow run, either<br/>manually or with auto-processing.</li> </ol> | <ul> <li>In order to configure workflows and<br/>Cartagenia BENCH data transfer,<br/>your user role must be<br/>Administrator or Scientist.</li> <li>Users with any role can start a<br/>workflow in manual or<br/>auto-processing mode.</li> </ul> |

#### Table 4 Tasks for sending data to Cartagenia BENCH

| To do this task                             | Follow these instructions                                                                                                    | Comments                                                                                                    |  |
|---------------------------------------------|----------------------------------------------------------------------------------------------------|----------------------------------------------------------------------------------------------------|--|
| Search for samples to<br>send to Cartagenia | <ol> <li>In the Analysis tab, click Partners.<br/>The Cartagenia BENCH tab appears.</li> <li>Under Search Criteria, next to Search,<br/>select Sent Status, Sign-off Date, or<br/>Attributes.</li> <li>For Sent Status,         <ul> <li>a Next to Operator, select a logical<br/>operator to apply to the value.</li> <li>b Next to Value, select the upload<br/>status to which the operator is<br/>applied for the search.</li> <li>OR</li> <li>For Sign-off Date,</li></ul></li></ol> | <ul> <li>Click <b>Reset</b> to set the search parameters to the default settings.</li> <li>To remove the results of a search from the table, click <b>Clear Results</b>.</li> </ul> |  |
|                                             |                                                                                                    |                                                                                                    |  |
|                                             | <ul> <li>a Next to Attribute Name, click the arrow and select a sample attribute to use for the search.</li> <li>a Next to Operator. select a logical operator to apply to the selected attribute.</li> <li>b Next to Value, click the arrow and select an attribute value to which the operator is applied for the search.</li> </ul>                                                                                                    |                                                                                                    |  |
|                                             | 4 Click <b>Search</b> .<br>The samples that match the search<br>criteria are displayed in the table.                                                                                                    |                                                                                                    |  |

#### Table 4 Tasks for sending data to Cartagenia BENCH (continued)

#### 2 Running and Monitoring Workflows

Sending Results to Cartagenia BENCH

| Table 4 | Tasks for sending | data to Cartagenia BENCH | (continued) |
|---------|-------------------|--------------------------|-------------|
|         |                   |                          |             |

| To do this task                                           | Follow these instructions                                                                                                    | Comments                                                                                                    |  |  |
|-----------------------------------------------------------|----------------------------------------------------------------------------------------------------|----------------------------------------------------------------------------------------------------|--|--|
| Send sample results to<br>Cartagenia BENCH<br>manually    | <ol> <li>Search for the samples you want to<br/>send to Cartagenia BENCH, as<br/>described in Search for samples to<br/>send to Cartagenia BENCH, above.</li> <li>In the sample list, under Select, select<br/>the samples you wish to send to<br/>Cartagenia BENCH.</li> <li>Click Send Now.<br/>The Upload Status dialog box appears<br/>that shows the status of the upload<br/>task.</li> <li>For workflows that failed, the reason<br/>for the failure is displayed.</li> </ol>    | <ul> <li>To send a single sample, click Send Now in its Upload Status.</li> <li>Although the results of a search include all samples that match the criteria, only samples that generated the configured reports for Cartagenia BENCH are sent.</li> <li>If an error occurs, the Upload Status shows "Error". Click Error to show the Cartagenia BENCH Log Record Status Error dialog box with details of the error.</li> </ul> |  |  |
| Search for samples sent<br>successfully or with<br>errors | <ol> <li>In the Analysis tab, click Partners.<br/>The Cartagenia BENCH tab appears.</li> <li>Under Search Criteria, next to Search,<br/>click the arrow and select Sent Status.</li> <li>Next to Operator, the only option for<br/>Sent Status is "=".</li> <li>Next to Value, click the arrow and<br/>select Sent Successfully, or Error.<br/>A list of the samples that were sent<br/>successfully or those that were not<br/>sent and generated errors are<br/>displayed.</li> </ol> |                                                                                                    |  |  |

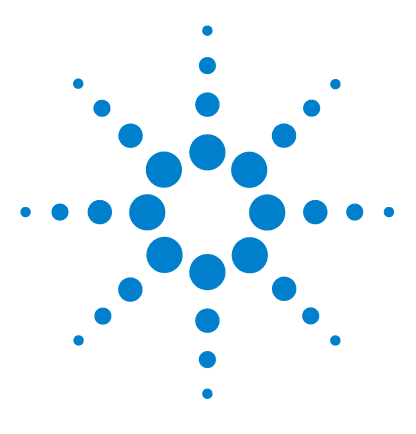

Agilent CytoGenomics 1.5 – Running CytoGenomics Analyses User Guide

# **Displaying Reports and Aberrations**

Searching for Analyzed Samples 26 Displaying Cyto Reports 29 Displaying Aberrations 31

3

This chapter gives instructions on how to display reports and aberration results after workflow analyses are completed.

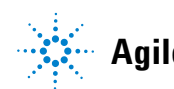

3 Displaying Reports and Aberrations Searching for Analyzed Samples

## **Searching for Analyzed Samples**

In order to display reports or analysis results, you must first search for the samples you want to show. You set up and search for samples at the top of the window that appears when you click **Report** or **Multi Sample** on the Analysis command ribbon. The following diagram gives an overview of how to search for analyzed samples in the Report or View Multi Sample windows.

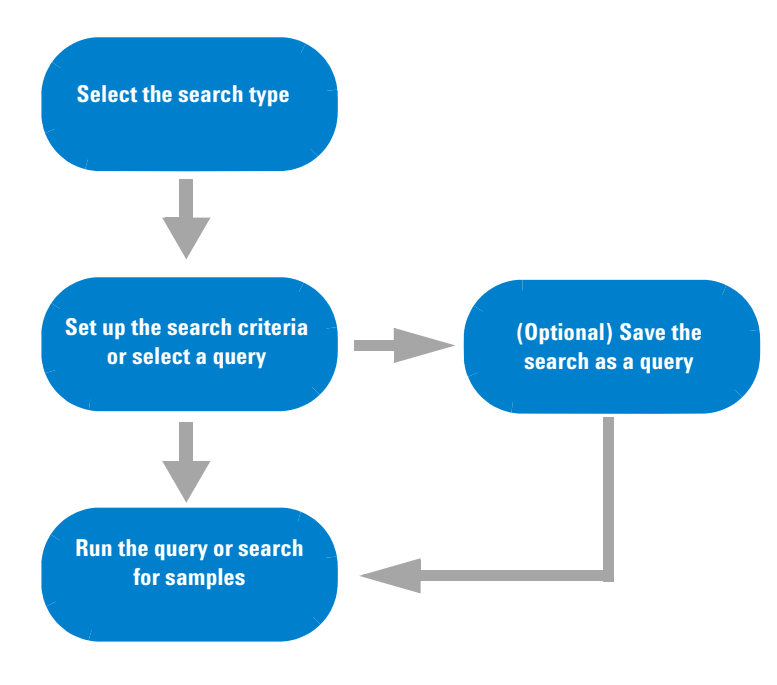

Figure 4 Searching for workflows

The following table gives instructions on how to set up searches and queries for finding analyzed samples.

| To do this task                      | Follow these instructions                                                                                                    | Comments                                                                                                    |
|--------------------------------------|----------------------------------------------------------------------------------------------------|----------------------------------------------------------------------------------------------------|
| Set up a simple search               | <ol> <li>In the Analysis command ribbon, click<br/>Report<br/>or<br/>click Multi Sample</li> <li>Next to Search Type, select Simple<br/>Search.</li> <li>Next to String Search, type a string of<br/>text or characters to search for.</li> <li>Click Run.<br/>The samples that contain the string<br/>are displayed in the table.</li> </ol> | <ul> <li>To clear the results of your search, click <b>Clear Results</b> at the bottom of the window.</li> <li>By default, the program displays the last 10 samples with cyto reports or analyzed results.</li> </ul>                                                                                                    |
| Set up and run an<br>Advanced Search | <ol> <li>In the Analysis command ribbon, click<br/>Report<br/>or<br/>click Multi Sample</li> <li>Next to Search Type, select Advanced<br/>Search.</li> <li>Under Sample Attribute, click the<br/>arrow and select one of the available</li> </ol>                                                                                             | <ul> <li>Is in range or Matches Value are available depending on the sample attribute you select for an Advanced Search.</li> <li>Logical Operation of AND will match samples only if both conditions are true. Logical Operation of OR will match samples if any of the conditions are true.</li> <li>To remove all conditions for a query and start again, click Clear</li> </ul> |
|                                      | <ul> <li>attributes to use for the search.</li> <li>Select Is in range or Matches Value.</li> <li>If you select Is in range, under Range, type a start and stop value. The program searches for any value of the attribute that falls within that range. OR</li> </ul>                                                                        | <ul> <li>Conditions.</li> <li>To clear the results of your search, click Clear Results at the bottom of the window.</li> </ul>                                                                                                    |
|                                      | If you select <b>Matches Value</b> , under<br><b>Attribute Value</b> , type the value or text<br>you want to match to the sample<br>attribute, or (depending on the<br>selected attribute) select a value from<br>the list presented.                                                                                                    |                                                                                                    |
|                                      | <ul> <li>G Click Add.</li> <li>The criterion is added to the<br/>Conditions for the guery.</li> </ul>                                                                                                    |                                                                                                    |

#### Table 5 Tasks for setting up queries and searching for samples

#### **3** Displaying Reports and Aberrations

**Searching for Analyzed Samples** 

| To do this task          | Follow these instructions                                                                                                    | Comments                                                                                                    |
|--------------------------|----------------------------------------------------------------------------------------------------|----------------------------------------------------------------------------------------------------|
|                          | <ul> <li>7 (Optional) Under Logical Operation, click the arrow and select the logic to apply for the next condition.</li> <li>Perform step 3 through step 6 until all conditions are set up.</li> <li>8 Click Execute to run the search. Samples that match the search appear in the table.</li> </ul> |                                                                                                    |
|                          | 1 Set up a search query. See Set up and                                                                                                    |                                                                                                    |
| Save a search query      | <ul> <li>Click Save Query to save the query conditions.</li> <li>The Input dialog box appears.</li> </ul>                                                                                                    |                                                                                                    |
|                          | <ul><li>3 Type a name for the query.</li><li>4 Click <b>OK</b>.</li></ul>                                                                                                    |                                                                                                    |
| Run a saved search query | 1 In the Analysis command ribbon, click<br><b>Report</b><br>or<br>click <b>Multi Sample</b>                                                                                                    | <ul> <li>A default query, "Last 10 records,"<br/>displays the 10 most recent<br/>workflows.</li> <li>Custom queries are created in the<br/>Config tab. You can also save the</li> </ul> |
|                          | 2 Next to <b>Search Type</b> , click the arrow and select <b>Query Search</b> .                                                                                                    | conditions you set up as an<br>Advanced Search as a query. See<br>Save a search query.<br>• To clear the results of your search.                                                        |
|                          | 3 Next to <b>Select Query</b> , click the arrow                                                                                                    | click <b>Clear Results</b> at the bottom of the window                                                                                                    |
|                          | <ul> <li>4 Under the conditions table, click</li> <li>Execute.</li> <li>The program runs the query and displays a list of the samples that meet the query conditions.</li> </ul>                                                                                                    |                                                                                                    |

#### Table 5 Tasks for setting up queries and searching for samples (continued)

## **Displaying Cyto Reports**

After a workflow is completed, you can search for a sample and display the cyto report that was created for that sample. The diagram below shows the steps you use to search for a sample and display its cyto report.

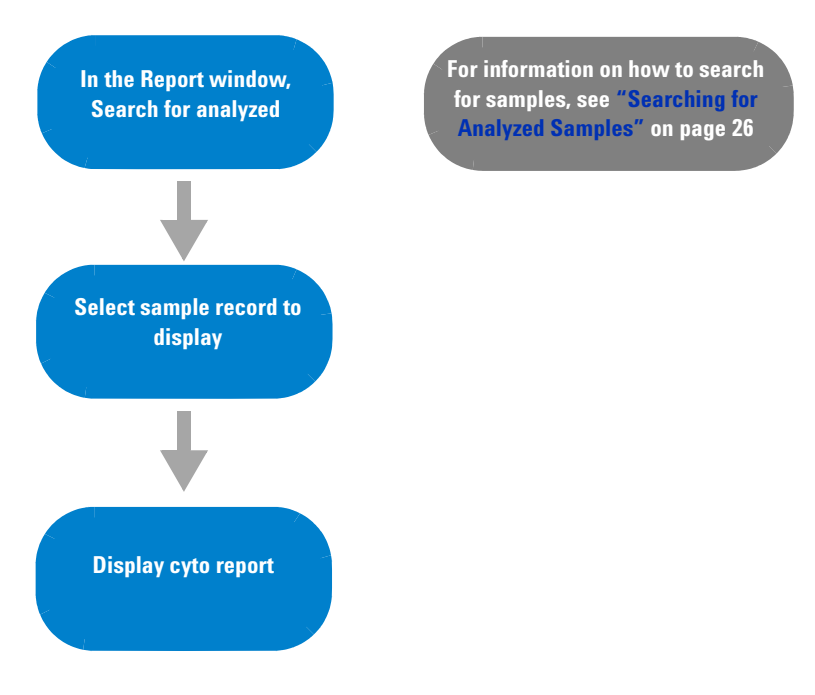

Figure 5 Displaying cyto reports

The table below shows how to display cyto reports for analyzed workflow samples.

3 Displaying Reports and Aberrations To display cyto reports

### To display cyto reports

The tasks in this section show you how to display cyto reports for samples in a completed workflow.

| To do this task                         | Follow these instructions                                                                                                    | Comments                                                                                                    |
|-----------------------------------------|----------------------------------------------------------------------------------------------------|----------------------------------------------------------------------------------------------------|
| Display cyto report for selected sample | <ol> <li>In the Analysis tab, click <b>Report</b>.</li> <li>Search for samples. See "Searching<br/>for Analyzed Samples" on page 26,<br/>above.</li> <li>The search returns only samples for<br/>which a cyto report exists.</li> </ol>              | <ul> <li>Triage reports (sign off reports) are available only for samples that were signed off and have a Status of <b>Reviewed</b>.</li> <li>From within the Manage Cyto Report dialog box, you can move</li> </ul> |
|                                         | <ul> <li>In the Table View, under Select, mark the workflow sample for which you want to display the cyto report. OR</li> <li>In Genomic View, under Select, mark the box next to the sample depicted in the genomic view of the samples.</li> </ul> | through report pages, make<br>changes to editable text fields,<br>export, or print the report. For more<br>information, see the <i>Reference</i><br><i>Guide</i> .                                                   |
|                                         | 4 At the bottom of the window, click<br>View Report.<br>The View Report dialog box appears.                                                                                                    |                                                                                                    |
|                                         | 5 Under Select Report, click the arrow,<br>and select the report you want to<br>display (if more than one cyto report<br>exists for the sample).                                                                                                    |                                                                                                    |
|                                         | 6 Click OK.<br>The Manage Cyto Report dialog box<br>appears with the selected report<br>displayed.                                                                                                    |                                                                                                    |

### **Displaying Aberrations**

After a workflow is completed, you can search for samples and display the aberrations in the View Aberrations window. In the View Aberrations window, extracted data and analysis results are tabulated and displayed next to depictions of the genome, selected chromosome, and selected genes of the species whose array data you are analyzing. Unlike the Triage View, in the View Aberrations window you can open more than one sample and display aberrations overlaid or side-by-side for comparison. In addition, you can create differential aberration, graphical penetrance, or graphical interval penetrance summaries. For more information about the View Aberrations window and its features, see the *Reference Guide*.

The following flowchart shows the steps you use to search for analyzed samples and display the results in the View Aberrations window.

#### **3** Displaying Reports and Aberrations

**Displaying Aberrations** 

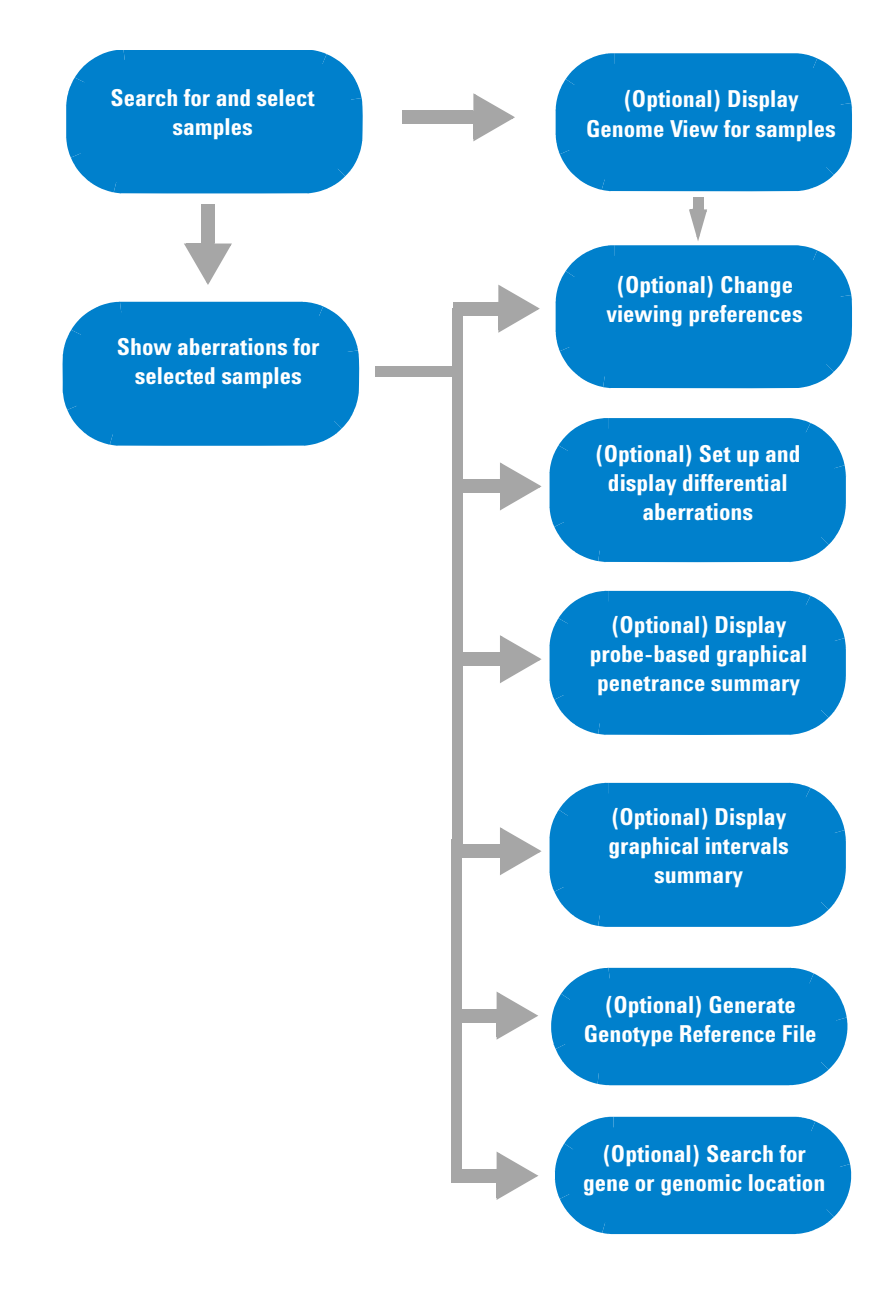

Figure 6 Displaying aberrations for analyzed samples

# To display aberrations

The following table gives instructions on how to display aberrations within the View Aberrations window.

| Table 7 | Tasks | for | disp | laying | aberra | tion | result | ts |
|---------|-------|-----|------|--------|--------|------|--------|----|
|---------|-------|-----|------|--------|--------|------|--------|----|

| To do this task         | Follow these instructions                                                                                                    | Comments |
|-------------------------|----------------------------------------------------------------------------------------------------|----------|
| Search for samples      | <ol> <li>In the command ribbon of the Analysis tab, click Multi Sample</li> <li>Search for the sample(s) of interest. For instructions, see "Searching for Analyzed Samples" on page 26. A list of samples that match the search conditions appear in the Table View.</li> </ol> |          |
| (Optional) Display      | 1 In the command ribbon of the Analysis tab, click <b>Multi Sample</b>                                                                                                    |          |
| Genome View for samples | 2 Search for samples to display. For<br>instructions, see "Searching for<br>Analyzed Samples" on page 26.<br>A list of samples that match the search<br>conditions appear in the Table View.                                                                                     |          |
|                         | <ol> <li>Click the Genomic View tab.</li> <li>A graphical display of all samples that<br/>meet the search conditions appears.</li> </ol>                                                                                                    |          |

#### **3** Displaying Reports and Aberrations

To display aberrations

| To do this task                          | Follow these instructions                                                                                                    | Comments                                                                                                    |  |  |
|------------------------------------------|----------------------------------------------------------------------------------------------------|----------------------------------------------------------------------------------------------------|--|--|
| Show aberrations for selected samples    | <ol> <li>In the command ribbon of the Analysis tab, click Multi Sample         <ul> <li>Search for the sample(s) of interest. For instructions, see "Searching for Analyzed Samples" on page 26. A list of samples that match the search conditions appear in the Table View.</li> <li>In the Table View or Genomic View, under Select, mark the workflow samples for which you want to display aberrations.</li> <li>At the bottom of the Analysis window, click View Aberrations.</li> <li>The View Aberrations window appears with the results for the selected samples.</li> </ul> </li> </ol> | • For information on the items<br>displayed in the View Aberrations<br>window, and the View Preferences<br>options, see the <i>Reference Guide</i> . |  |  |
| (Optional) Change<br>viewing preferences | <ol> <li>Open one or more samples in the View<br/>Aberrations window. See Show<br/>aberrations for selected samples,<br/>above.</li> <li>In the View Aberrations window, click<br/>Settings .</li> <li>The View Preferences dialog box<br/>appears.</li> <li>In the View Preferences dialog box,<br/>select the items you want to display,<br/>and select other viewing preferences.</li> </ol>                                                                                                    | • For information on the items<br>displayed in the View Aberrations<br>window, and the View Preferences<br>options, see the <i>Reference Guide</i> . |  |  |

#### Displaying Reports and Aberrations 3 To display aberrations

| To do this task                                | Follow these instructions                                                                                                    | Comments                                                                                                    |
|------------------------------------------------|----------------------------------------------------------------------------------------------------|----------------------------------------------------------------------------------------------------|
| (Optional) Generate<br>Genotype Reference File | <ul> <li>(Optional) Generate<br/>Genotype Reference File</li> <li>1 Open one or more samples in the View<br/>Aberrations window. See Show<br/>aberrations for selected samples,<br/>above.</li> <li>1 Open one or more samples in the View<br/>Aberrations window. See Show<br/>aberrations for selected samples,<br/>above.</li> <li>1 If you have a reference<br/>is not genotype<br/>genotype reference<br/>using the Agilent<br/>known genotype</li> </ul> | <ul> <li>If you have a reference sample that<br/>is not genotyped, this creates a<br/>genotype reference for that sample<br/>using the Agilent-provided or<br/>known genotype references<br/>available in the database. The</li> </ul> |
|                                                |                                                                                                    | genotype calls generated using the                                                                                                    |
|                                                | The Generating Genotype Reference<br>File dialog box is displayed.                                                                                                    | used, along with a user-supplied                                                                                                    |
|                                                | 3 In the Generating Genotype Reference<br>Files dialog box, select the sample(s)<br>to include in the genotype reference<br>file                                                                                                    | generate a genotype reference file.<br>This "custom" genotype reference<br>file can then be imported to the                                                                                                    |
|                                                | 4 Under Input Parameters, type a<br>Confidence Threshold.                                                                                                    | database, and used to analyze additional CGH+SNP microarrays.                                                                                                    |
|                                                | 5 Under Input Parameters, select a Level of confidence.                                                                                                    | In order to generate a genotype<br>reference file, the Red Sample field                                                                                                    |
|                                                | 6 Click <b>Browse</b> and select a location to save the new genotype reference file.                                                                                                    | dye-flipped,) must contain the                                                                                                    |
|                                                | 7 Click OK to generate the new genotype<br>reference file.<br>The file is saved in the specified<br>location, with the name<br>GenotypeReference_ <date>_<design<br>&gt;_<build>.txt.</build></design<br></date>                                                                                                    | validated genotype reference must<br>be selected in the other sample<br>channel.                                                                                                    |

#### **3** Displaying Reports and Aberrations

To display aberrations

| To do this task                     | Follow these instructions                                                                                                    | Comments                                                                                                    |
|-------------------------------------|----------------------------------------------------------------------------------------------------|----------------------------------------------------------------------------------------------------|
| (Optional) Create a custom<br>track | <ol> <li>Open an analyzed sample in Triage<br/>View or the View Aberrations window.<br/>See Show aberrations for selected<br/>samples, above.</li> <li>Right- click anywhere within the log<br/>ratio plot area in Gene View, then<br/>click Create Track.<br/>The Create Track dialog box appears.<br/>See "Create Track" on page 304.</li> <li>In the dialog box set the Name</li> </ol>                                      | <ul> <li>When you create a track, you create<br/>a list of the genes in a contiguous<br/>chromosomal region that you<br/>select.</li> <li>You can turn on and off the display<br/>of tracks in the Gene View and in<br/>Reports from the Track Settings<br/>dialog box. See the <i>Reference Guide</i><br/>for information on the Track<br/>Settings dialog box.</li> </ul> |
|                                     | <ul> <li>J In the dialog box, set the reality, Description and Color.</li> <li>4 In the dialog box,</li> <li>a Select User Defined.</li> <li>b Under Chromosome, select the chromosome for the track.</li> <li>c Under Start and Stop, type the start and stop of the region for the new track.</li> <li>d Under Select Track Source, click Aberration Results.</li> <li>OR, to generate a track for the entire gene</li> </ul> | <ul> <li>You can also create a custom track<br/>from a query in Config &gt; Tracks &gt;<br/>Create Track From Query. For more<br/>information, see the Setup and<br/>Quality Review User Guide.</li> </ul>                                                                                                    |
|                                     | <ul> <li>a Select For complete gene view.</li> <li>b Under Select Track Source, click<br/>Aberration Results.</li> <li>OR, to generate a track for current the<br/>region defined by the cursor</li> </ul>                                                                                                    |                                                                                                    |
|                                     | <ul> <li>a Select For aberrant region below cursor.</li> <li>b Under Chromosome, select the chromosome for the track.</li> <li>c Under Start and Stop, type the start and stop of the region for the new track.</li> <li>d Under Select Track Source, click Aberration Results.</li> </ul>                                                                                                    |                                                                                                    |
|                                     | 5 Click OK.                                                                                                    |                                                                                                    |

#### Displaying Reports and Aberrations 3 To display aberrations

| To do this task                                   | Follow these instructions                                                                                                    | Comments                                                                                                    |
|---------------------------------------------------|----------------------------------------------------------------------------------------------------|----------------------------------------------------------------------------------------------------|
| (Optional) Create a signal<br>intensity bar chart | <ol> <li>Open an analyzed sample in Triage<br/>View or the View Aberrations window.<br/>See Show aberrations for selected<br/>samples, above.</li> <li>Right- click anywhere within the log<br/>ratio plot area in Gene View, then click<br/>Show Intensity Bar Charts.<br/>The Create Signal Bar Chart dialog box<br/>appears.</li> <li>Under Set Chromosome Start-Stop,<br/>select the region to use for creating<br/>the bar chart. Choices include a<br/>user-defined region, the complete<br/>gene view, or for the current region<br/>selected by the cursor.</li> <li>Click OK.<br/>A Median Signal Intensity bar chart is<br/>created showing red and green signal<br/>intensities for all selected microarrays.</li> </ol> | <ul> <li>A signal bar chart is a histogram<br/>that displays the median signal<br/>intensities in a genomic region of<br/>selected Agilent arrays.</li> <li>If you have more than one sample<br/>open in the View Aberrations<br/>window, a bar chart is created for all<br/>selected arrays.</li> <li>For more information on the Create<br/>Signal Bar Chart dialog box, see the<br/><i>Reference Guide</i>.</li> </ul> |
| (Optional) Display track in<br>UCSC browser       | <ol> <li>Open an analyzed sample in Triage<br/>View or the View Aberrations window.<br/>See Show aberrations for selected<br/>samples, above.</li> <li>Right-click Gene View, and click Show<br/>in UCSC.<br/>The View coordinates in UCSC<br/>browser dialog box appears.</li> <li>Complete the dialog box with the track<br/>parameters, and click OK.<br/>The UCSC Browser appears, if you are<br/>connected to the Internet. You may<br/>need to enable pop-ups or set other<br/>preferences on the UCSC Web site;<br/>see the browser help for information.</li> </ol>                                                                                                    | <ul> <li>For information on opening<br/>analyzed samples in Triage View,<br/>see"Tasks for Reviewing and<br/>Signing Off Results" on page 48.</li> <li>For more information on the View<br/>Aberrations window, see the<br/><i>Reference Guide.</i></li> </ul>                                                                                                    |

#### **3** Displaying Reports and Aberrations

To display aberrations

| Table 7 | Tasks for displaying aberration results (continued) |  |
|---------|-----------------------------------------------------|--|
|         |                                                     |  |

| To do this task                                   | Follow these instructions                                                                                                    | Comments                                                                                                    |
|---------------------------------------------------|----------------------------------------------------------------------------------------------------|----------------------------------------------------------------------------------------------------|
| (Optional) Change how<br>tracks are displayed     | <ol> <li>Open an analyzed sample in Triage<br/>View or the View Aberrations window.<br/>See Show aberrations for selected<br/>samples, above.</li> <li>Right-click anywhere within the log<br/>ratio plot area in Gene View, and click<br/>Track Settings.<br/>The Track Settings dialog box appears.</li> <li>Select tracks and how to display them.</li> <li>Click OK.</li> </ol> | • For more information on the Track<br>Settings dialog box, see the<br><i>Reference Guide</i> .                                                                                                    |
| (Optional) Search for<br>gene or genomic location | <ol> <li>Open an analyzed sample in Triage<br/>View or the View Aberrations window.<br/>See Show aberrations for selected<br/>samples, above.</li> <li>On the command ribbon, click Go to.<br/>The Go to Gene/Genomic location<br/>dialog box appears.</li> </ol>                                                                                                    | <ul> <li>It can take several seconds or more<br/>to display the Go to Gene/Genomic<br/>location dialog box. This is because<br/>the program searches for all the<br/>genes in the sample.</li> </ul> |
|                                                   | <ul> <li>Under RefSeq by Symbol, select a gene to search for.</li> <li>OR</li> <li>Under Genomic Location, select a chromosome and then type a base position to search for.</li> </ul>                                                                                                    |                                                                                                    |
|                                                   | 4 Click Go.<br>The program finds the gene or<br>genomic location in the Genomic<br>Viewer.                                                                                                    |                                                                                                    |

### To display aberration summaries

From within the View Aberrations window, you can set up and display a variety of aberration summaries. These summaries are helpful in comparing and evaluating aberration results from a series of samples.

#### **3** Displaying Reports and Aberrations

To display aberration summaries

| To do this task                                              | Follow these instructions                                                                                                    | Comments                                                                                                    |
|--------------------------------------------------------------|----------------------------------------------------------------------------------------------------|----------------------------------------------------------------------------------------------------|
| (Optional) Set up and<br>display differential<br>aberrations | <ol> <li>Open one or more samples in the View<br/>Aberrations window. See Show<br/>aberrations for selected samples, on<br/>page 32.</li> <li>In the View Aberrations window, click<br/>Aberration.</li> </ol>                                                                                                    | <ul> <li>You must select at least two<br/>samples in order to perform<br/>differential aberration.</li> <li>Differential aberration analysis<br/>reveals aberrations that are<br/>significantly different in different<br/>samples. After you assign one or</li> </ul> |
|                                                              | The Differential Aberration Setup                                                                                                    | more arrays to each of two groups,<br>the program evaluates the                                                                                                    |
|                                                              | <ul> <li>dialog box appears.</li> <li>Below the diagram for each array, select one of these options. You must assign at least one array to Set 1 and one array to Set 2.</li> <li>Set 1 – Assigns the array to the first group of arrays. The program compares the aberrations in this group of arrays to the ones you assign to Set 2.</li> <li>Set 2 – Assigns the array to the second group of arrays. The program compares the aberrations in this group of arrays to the ones you assign to Set 2.</li> <li>Set 2 – Assigns the array to the second group of arrays. The program compares the aberrations in this group of arrays to the ones you assign to Set 1.</li> <li>Ignore – The program does not consider the array in the differential aberration analysis. If you have many arrays, it can be easier to use the Define Sets dialog box to assign the arrays to comparison groups. To open this dialog box, click Define Sets. For more information, see the <i>Reference Guide</i>.</li> </ul> | the program evaluates the<br>differences in the detected<br>aberrations between the groups.                                                                                                    |
|                                                              | 4 In Select Algorithm, the<br>HyperGeometric algorithm is selected.<br>It is used to evaluate the significance<br>of differences in the detected<br>aberrations between the two<br>comparison groups.                                                                                                    |                                                                                                    |

#### Table 8 Tasks for creating aberration summaries

| To do this task                                                   | Follow these instructions                                                                                                    | Comments                                                                                                    |
|-------------------------------------------------------------------|----------------------------------------------------------------------------------------------------|----------------------------------------------------------------------------------------------------|
|                                                                   | 5 Click <b>Run</b> .<br>The program evaluates the two sets of<br>arrays, and summarizes the<br>differences in the Graphical<br>Differential Aberration Summary<br>dialog box.                          | f                                                                                                    |
| (Optional) Display<br>probe-based graphical<br>penetrance summary | <ol> <li>In the View tab, show the aberrations for selected samples. See Show aberrations for selected samples, above.</li> <li>Under Penetrance, click Probe .</li> </ol>                             | <ul> <li>Probe penetrance plots display the<br/>percentage of selected arrays that<br/>have an aberration at each probe<br/>position on the array for the<br/>selected chromosomes.</li> </ul> |
|                                                                   | The Graphical Penetrance Summary dialog box appears.                                                                                                    |                                                                                                    |
|                                                                   | 3 Mark the box(es) for the chromosome<br>you want to display in the summary, of<br>click Select All to mark all<br>chromosomes. To clear all boxes, clic<br>Deselect All.                              | s<br>nr<br>k                                                                                                    |
|                                                                   | 4 To copy the summary to the Clipboard<br>click Edit and then click Copy<br>Summary to Clipboard. You can then<br>paste the summary information in the<br>Clipboard into a document of your<br>choice. | l,                                                                                                    |

| Table 8         lasks for creating aberration summaries (continue) |
|--------------------------------------------------------------------|
|--------------------------------------------------------------------|

#### **3** Displaying Reports and Aberrations

To display aberration summaries

| To do this task                                      | Follow these instructions                                                                                                    | Comments                                                                                                    |
|------------------------------------------------------|----------------------------------------------------------------------------------------------------|----------------------------------------------------------------------------------------------------|
| (Optional) Display<br>graphical intervals<br>summary | <ol> <li>In the View tab, show the aberrations for selected samples. See Show aberrations for selected samples, above.</li> <li>Under Penetrance, click Interval .</li> </ol> | <ul> <li>Interval penetrance plots display<br/>the percentage of selected samples<br/>that have an identified aberrant<br/>region on the array. You can create<br/>and export the plots and<br/>tab-delimited tables of the interval</li> </ul> |
|                                                      | The Graphical Interval Penetrance<br>Summary dialog box appears.                                                                                                    | penetrance summaries, or copy the summary to the Clipboard and then                                                                                                    |
|                                                      | <ul> <li>3 To filter the results using an interval filter,</li> <li>a Click the arrow next to Filter, and select an interval filter to apply.</li> </ul>                      | paste it into another program or<br>document.<br>• For more information on the<br>Graphical Interval Penetrance<br>Summary dialog box, see the                                                                                                  |
|                                                      |                                                                                                    |                                                                                                    |
|                                                      | <b>b</b> Click <b>Apply Filter</b> .<br>OR                                                                                                    | Reference Guide.                                                                                                    |
|                                                      | To create and apply a new interval filter,                                                                                                    |                                                                                                    |
|                                                      | a Click Create Filter.                                                                                                    |                                                                                                    |
|                                                      | b In the Interval Filter dialog box,<br>define the new filter and type a<br>name for it.                                                                                      |                                                                                                    |
|                                                      | c Click Apply Filter.                                                                                                    |                                                                                                    |

#### Table 8 Tasks for creating aberration summaries (continued)

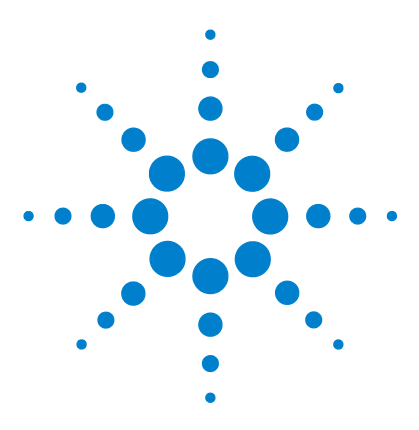

4

Agilent CytoGenomics 1.5 – Running CytoGenomics Analyses User Guide

# **Reviewing and Signing Off Results**

Using Triage View to Review and Sign Off Results 45 Tasks for Reviewing and Signing Off Results 48

In Agilent CytoGenomics 1.5, Workflows are used to automate feature extraction and/or analysis of CGH and CGH+SNP data. This chapter gives instructions on how to search for workflow samples and review and sign off the results.

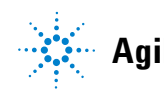

4 Reviewing and Signing Off Results Overview of Data Review

## **Overview of Data Review**

The following diagram gives an overview of review and sign off of analyzed samples. Only users with the role of Scientist or Administrator can sign off samples.

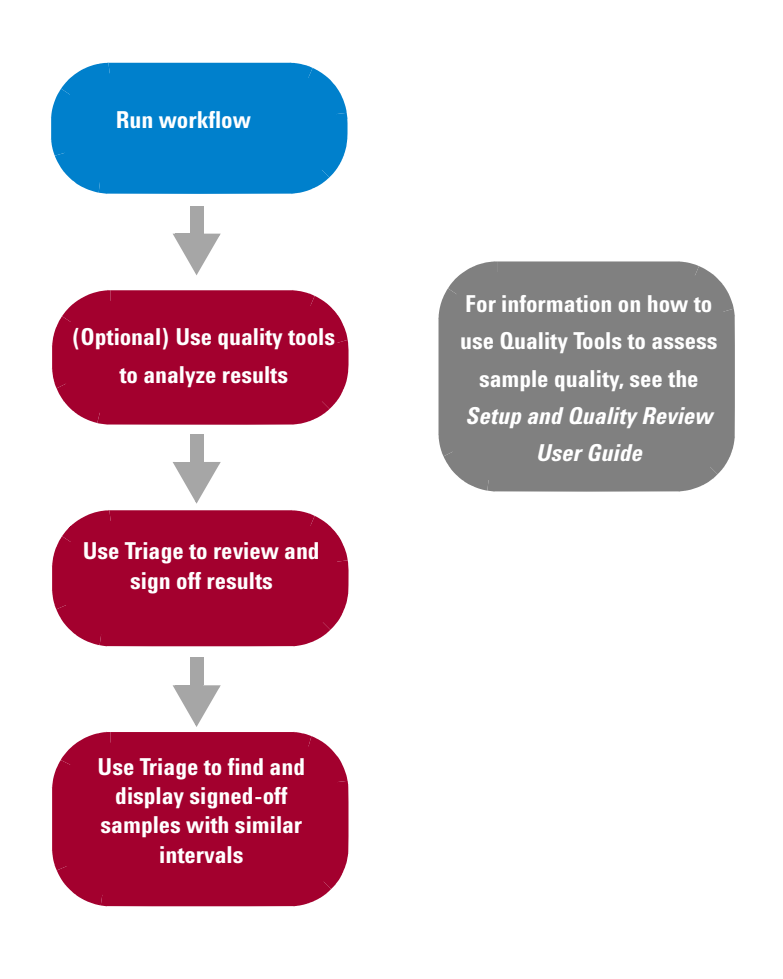

Figure 7 Overview of analyzed sample review and sign off

4

# **Using Triage View to Review and Sign Off Results**

Once a workflow is completed, you display and check the analysis results in the Triage View. The following diagram shows you what you can do in Triage View.

#### NOTE

Users with the role of Scientist or Administrator can open samples in Triage View and perform all functions. Users with the role of Technician can open Triage View and perform all functions except for Sign Off of results.

**Using Triage View to Review and Sign Off Results** 

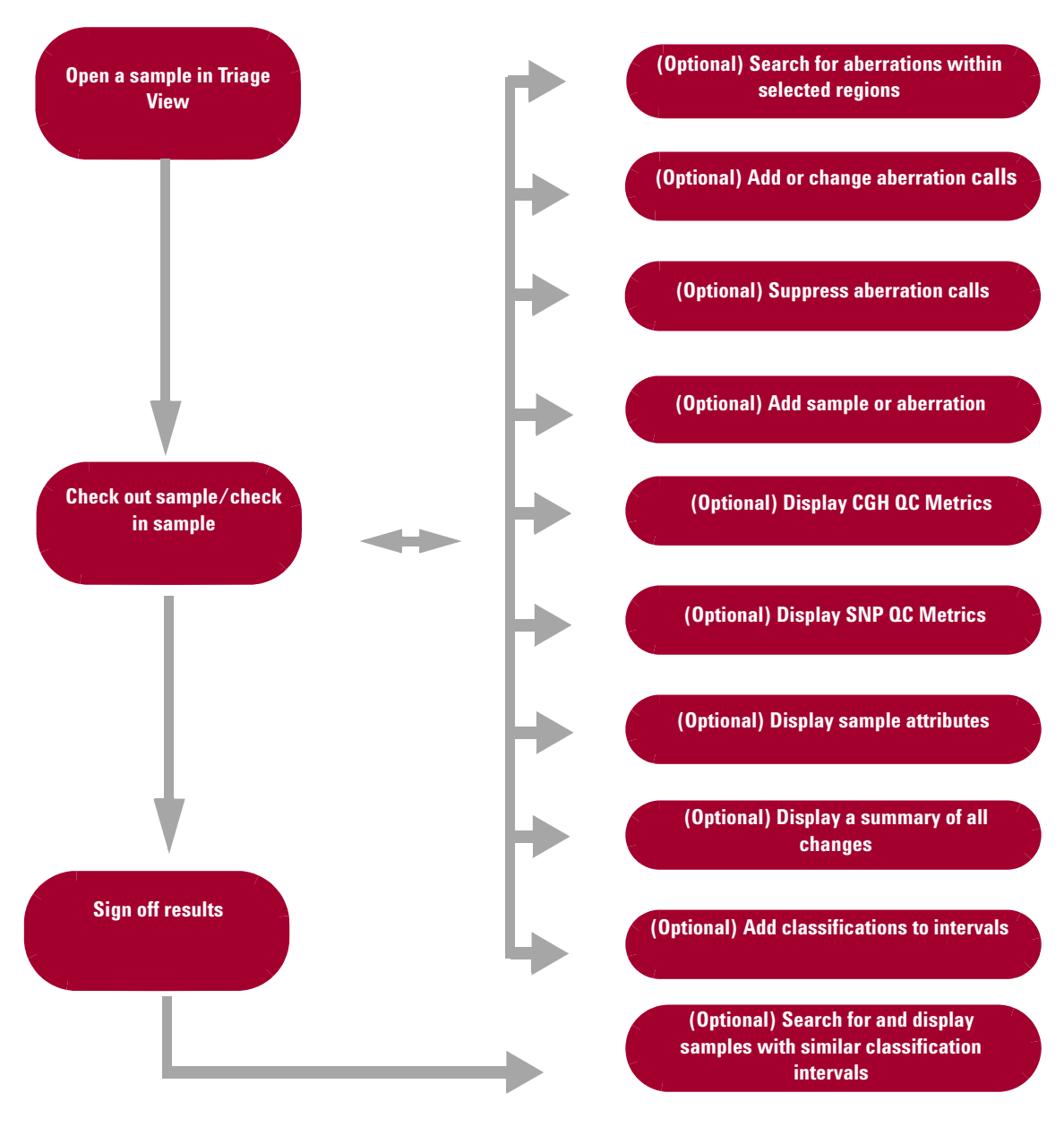

Figure 8 Using Triage View to review and sign off results

### How results are displayed

In the Triage View, extracted data and analysis results are tabulated and displayed along with depictions of the genome, selected chromosome, and selected genes of the species whose array data you are analyzing.

There are four main views in the Triage View.

- **Genome View** A graphical representation of the entire genome for the selected species. Use this view to select the chromosome to show in the other views.
- Chromosome View A graphical representation of the selected chromosome, displayed with cytobands and a plot area. Click or drag the mouse to select a region to display in the Gene View.
- **Gene View** A more detailed view of the chromosomal region selected in the Chromosome View.
- **Tab View** Displays CGH design annotation and log ratio data, and CGH+SNP genotype data related to the chromosome you select in Chromosome View. Within this table, you can search for aberrations, and select to suppress or make changes to selected intervals, and create interval notes. In addition, you can add or change calls.

For more information on the Triage View window features and dialog boxes, see the *Reference Guide*.

**Tasks for Reviewing and Signing Off Results** 

# **Tasks for Reviewing and Signing Off Results**

The following table contains how-to instructions for using the Triage View to review and sign off analysis results for a sample. For information on the different views within the window, see the *Reference Guide*.

**Tasks for Reviewing and Signing Off Results** 

| To do this                      | Follow these instructions                                                                                                    | Comments                                                                                                    |
|---------------------------------|----------------------------------------------------------------------------------------------------|----------------------------------------------------------------------------------------------------|
| Open a sample in Triage<br>View | <ol> <li>In the Analysis tab, click Monitor.</li> <li>Next to Search Type, select a criterion<br/>to use for searching. For example,<br/>select User to select jobs run by a<br/>specific user.</li> <li>Next to Operator, select an operator to<br/>apply to the search.</li> <li>Next to Value, type the value to use for<br/>the search.</li> <li>Click Search.</li> <li>Click Search.</li> <li>Clocate the job you wish to review.</li> <li>Under Actions, click Review.</li> <li>Follow step 3 through step 5 below to<br/>open the sample in Triage View.</li> <li>In the Analysis tab, click Review.</li> <li>In the Analysis tab, click Review.</li> <li>Search for a sample. See "Searching<br/>for Analyzed Samples" on page 26.</li> <li>Locate the desired sample in the table,<br/>and click Analyzed, Checked Out (if<br/>the sample is currently checked out by<br/>you.) Checked In, or Reviewed.</li> <li>If more than one analysis result is<br/>available, in the Analyzed Sample<br/>dialog box, under Select, mark to<br/>select the name for the sample results<br/>you wish to view.</li> <li>Click OK.</li> </ol> | <ul> <li>Samples with a Status of <i>Analyzed</i> have analysis results available for display in Triage View.</li> <li>Samples that are checked out have a Status of <i>Checked Out</i>. You can open a sample that is checked out by another user, but you cannot check it out or change it.</li> <li>Samples that were changed and checked in have a Status of <i>Checked In</i>. These samples are available for anyone to check out.</li> <li>Samples that were signed off have a status of <i>Reviewed</i>. You can display the sample results, but you cannot make further changes.</li> <li>In order to change results, you must first <i>Check Out</i> the sample from the Triage View. After you make changes, you must <i>Check In</i> the sample in order to save the changes.</li> </ul> |
|                                 | The selected results for the sample appear in the Triage View.                                                                                                    |                                                                                                    |

**Tasks for Reviewing and Signing Off Results** 

| To do this                           | Follow these instructions                                                                                                    | Comments                                                                                                    |
|--------------------------------------|----------------------------------------------------------------------------------------------------|----------------------------------------------------------------------------------------------------|
| (Optional) Search for<br>aberrations | <ol> <li>Open a sample in Triage View. See<br/>Open a sample in Triage View on<br/>page 49.</li> <li>In the Tab View, click Amp/Del<br/>Intervals or LOH Intervals to select<br/>the type of data you want to show.</li> <li>In the command ribbon, click Search,</li> <li>a Select Contained Within to find<br/>aberrations within the start/stop<br/>location.</li> <li>b Next to Chromosome, click the<br/>arrow and select the name of the<br/>chromosome to search. For<br/>example, select chr1 for<br/>chromosome 1.</li> <li>OR</li> <li>a Select Overlapping to find<br/>aberrations that overlap the<br/>specified locations.</li> <li>b Next to Start and Stop, type the<br/>start and stop location of the<br/>interval.</li> <li>Click Next to find the next instance</li> </ol> | <ul> <li>Samples that are checked out have<br/>a Status of <i>Checked Out</i>.</li> <li>You can open a sample that is<br/>checked out by another user, but<br/>you cannot check it out or change it.</li> <li>The LOH Intervals tab is only<br/>available for CGH+SNP samples<br/>that were analyzed using the LOH<br/>Algorithm.</li> </ul> |
|                                      | that matches the criteria, or click <b>Prev</b><br>to go to the previous instance that<br>matches the criteria.<br>The cursors in the Chromosome and<br>Gene views move to the location.                                                                                                    |                                                                                                    |
|                                      | 5 To clear the criteria search boxes, click Clear                                                                                                    |                                                                                                    |

**Tasks for Reviewing and Signing Off Results** 

| To do this                                | Follow these instructions                                                                                                    | Comments                                                                                                    |
|-------------------------------------------|----------------------------------------------------------------------------------------------------|----------------------------------------------------------------------------------------------------|
| (Optional) Add an<br>aberration call      | <ol> <li>Open a sample in Triage View. See<br/>Open a sample in Triage View on<br/>page 49.</li> <li>Click Check Out to check out the<br/>sample.</li> <li>In the Tab View, click Amp/Del<br/>Intervals or LOH Intervals to select<br/>the type of data you want to show.</li> <li>In the command ribbon, click Change<br/>Call and then click Add Call.<br/>The Add Aberration Call dialog box<br/>appears.</li> <li>Type the information for the aberration<br/>you want to add.</li> <li>Click the arrow next to Call, and select<br/>if the aberration is an Amplification or<br/>Deletion.</li> <li>Click Add.</li> <li>Click Check In.</li> </ol> | <ul> <li>Samples that are checked out have<br/>a Status of <i>Checked Out</i>. You can<br/>open a sample that is checked out<br/>by another user, but you cannot<br/>check it out or change it.</li> <li>The LOH Intervals tab is only<br/>available for CGH+SNP samples<br/>that were analyzed using the LOH<br/>algorithm.</li> <li>Click <b>Reset</b> to clear the boxes in the<br/>dialog box.</li> <li>Changes made in Triage View are<br/>not saved until you click <b>Check In</b> or<br/><b>Sign Off</b>. Once you click <b>Sign Off</b>,<br/>the record is locked to further<br/>changes.</li> </ul> |
| (Optional) Suppress an<br>aberration call | <ol> <li>Open a sample in Triage View.See<br/>Open a sample in Triage View on<br/>page 49.</li> <li>Click Check Out to check out the<br/>sample.</li> <li>In the Amp/Del Intervals or LOH<br/>Intervals tab, under Suppress, select<br/>the box next to each call you want to<br/>suppress. If you change your mind,<br/>clear the box.</li> <li>When you are finished, click Check In<br/>to save and check in the changes.</li> </ol>                                                                                                    | <ul> <li>Changes made in Triage View are<br/>not saved until you click Check In or<br/>Sign Off. Once you click Sign Off,<br/>the record is locked to further<br/>changes.</li> </ul>                                                                                                    |

**Tasks for Reviewing and Signing Off Results** 

| To do this                                                              | Follow these instructions                                                                                                    | Comments                                                                                                    |
|-------------------------------------------------------------------------|----------------------------------------------------------------------------------------------------|----------------------------------------------------------------------------------------------------|
| (Optional) Suppress or<br>clear suppression for all<br>aberration calls | <ul> <li>To suppress all aberration calls</li> <li>1 Open a sample in Triage View. See<br/>Open a sample in Triage View on<br/>page 49.</li> <li>2 Click Check Out to check out the<br/>sample.</li> <li>3 In the command ribbon, click Change<br/>Call.</li> <li>4 Click Suppress All.</li> <li>5 In the Confirm dialog box, click Yes.</li> <li>6 When you are finished, click Check In<br/>to save and check in the changes.</li> <li>To clear suppression of all aberration<br/>calls.</li> </ul> | <ul> <li>Changes made in Triage View are<br/>not saved until you click Check In or<br/>Sign Off. Once you click Sign Off,<br/>the record is locked to further<br/>changes.</li> </ul> |
|                                                                         | <ol> <li>In the command ribbon, click Change<br/>Call.</li> <li>Click Unsuppress All.</li> <li>In the Confirm dialog box, click Yes.</li> <li>When you are finished, click Check In<br/>to save and check in the changes.</li> </ol>                                                                                                    |                                                                                                    |

**Tasks for Reviewing and Signing Off Results** 

| To do this                                                     | Follow these instructions                                                                                                    | Comments                                                                                                    |
|----------------------------------------------------------------|----------------------------------------------------------------------------------------------------|----------------------------------------------------------------------------------------------------|
| (Optional) Suppress<br>aberration calls for an<br>entire track | <ul> <li>To suppress aberration calls for a track</li> <li>1 Open a sample in Triage View. See<br/>Open a sample in Triage View on<br/>page 49.</li> <li>2 Click Check Out to check out the<br/>sample.</li> <li>3 In the command ribbon, click Change<br/>Call.</li> <li>4 Click Auto Suppress.<br/>The Auto Suppress dialog box appears.</li> </ul>                                                             | <ul> <li>For information on tracks, see the <i>Reference Guide</i>.</li> <li>Changes made in Triage View are not saved until you click <b>Check In</b> or <b>Sign Off</b>. Once you click <b>Sign Off</b>, the record is locked to further changes.</li> </ul> |
|                                                                | <ol> <li>Next to Select Track, click the arrow<br/>and select the track that contains the<br/>calls you want to suppress.</li> <li>To suppress calls that fall in<br/>overlapped intervals, mark Suppress<br/>partly overlapped interval.</li> <li>Click Apply.</li> <li>When you are finished, click Check In<br/>to save and check in the changes.</li> <li>To clear suppression of calls in a track</li> </ol> |                                                                                                    |
|                                                                | <ol> <li>In the command ribbon, click Change<br/>Call.</li> <li>Click Undo Suppress.</li> </ol>                                                                                                    |                                                                                                    |

**Tasks for Reviewing and Signing Off Results** 

| To do this                                     | Follow these instructions                                                                                                    | Comments                                                                                                    |
|------------------------------------------------|----------------------------------------------------------------------------------------------------|----------------------------------------------------------------------------------------------------|
| (Optional) Change an<br>aberration call        | <ol> <li>Open a sample in Triage View. See<br/>Open a sample in Triage View on<br/>page 49.</li> <li>Click Check Out to check out the<br/>sample.</li> <li>In the Amp/Del Intervals or LOH<br/>Intervals tab, in the row for the<br/>aberration you want to change, click<br/>Edit.<br/>The Edit Aberration dialog box<br/>appears.</li> <li>Type the changes you want to make to<br/>aberration call.</li> <li>Click Apply.</li> <li>When you are finished editing, click<br/>Cancel or the red X at the upper right<br/>corner of the dialog box to close it.</li> <li>Click Check In to save and check in the<br/>changes.</li> </ol>                                | <ul> <li>Changes made in Triage View are not saved until you click Check In or Sign Off. Once you click Sign Off, the record is locked to further changes.</li> <li>Intervals that have been changed show a state of <i>Edited</i>.</li> </ul> |
| (Optional) Add notes for<br>an aberration call | <ol> <li>Open a sample in Triage View. See<br/>Open a sample in Triage View on<br/>page 49.</li> <li>Click Check Out to check out the<br/>sample.</li> <li>Click the Amp/Del Intervals or LOH<br/>Intervals tab.</li> <li>In the row for the aberration you want<br/>to add a note, click Notes.<br/>The Notes dialog box appears.</li> <li>Type the text for the note you want to<br/>add for the aberration call.</li> <li>Click Add.<br/>The note appears in the notes table.</li> <li>To include the note in the triage<br/>sign-off report, select Show in report.</li> <li>When you are finished, click Check In<br/>to save and check in the changes.</li> </ol> | <ul> <li>Changes made in Triage View are<br/>not saved until you click Check In or<br/>Sign Off. Once you click Sign Off,<br/>the record is locked to further<br/>changes.</li> </ul>                                                          |

**Tasks for Reviewing and Signing Off Results** 

| To do this                     | Follow these instructions                                                                                                    | Comments                                                                                                    |
|--------------------------------|----------------------------------------------------------------------------------------------------|----------------------------------------------------------------------------------------------------|
| (Optional) Add sample<br>notes | <ol> <li>Open a sample in Triage View.See<br/>Open a sample in Triage View on<br/>page 49.</li> <li>Click Check Out to check out the<br/>sample.</li> <li>Click Sample Notes.<br/>The Sample Notes dialog box appears</li> </ol> | <ul> <li>Changes made in Triage View are<br/>not saved until you click Check In or<br/>Sign Off. Once you click Sign Off,<br/>the record is locked to further<br/>changes.</li> </ul> |
|                                | 4 Type a note you want to add for the sample.                                                                                                    |                                                                                                    |
|                                | <ul> <li>5 Click Add.</li> <li>6 To include the note in the triage sign-off report, select Show in report. To add a standardized note to the sample notes</li> </ul>                                                             |                                                                                                    |
|                                | <ol> <li>Perform steps 1-3, above to open the<br/>Sample Notes dialog box.</li> <li>Click Add Standard Note.<br/>The Add Standard Note dialog box<br/>appears.</li> </ol>                                                        |                                                                                                    |
|                                | <ol> <li>Under Standard Notes, click the note<br/>you want to add to the triage sign-off<br/>report.</li> <li>Click Add.</li> <li>Click OK<br/>The note appears in the notes table</li> </ol>                                    |                                                                                                    |
|                                | <ul> <li>6 To include the note in the triage sign-off report, select Show in report. To add an interval or SNP Interval note to the sample notes.</li> </ul>                                                                     | )                                                                                                    |
|                                | <ol> <li>Perform steps 1-3, above to open the<br/>Sample Notes dialog box.</li> <li>Click Interval Notes or SNP Interval<br/>Notes.</li> <li>A list of interval notes for the sample<br/>appears.</li> </ol>                     |                                                                                                    |
|                                | <ol> <li>Select Show in report for each interva<br/>note you want to include in the triage<br/>sign-off report.</li> <li>Click Save.</li> <li>Click Close to close the dialog box.</li> </ol>                                    | ıl                                                                                                    |

**Tasks for Reviewing and Signing Off Results** 

| To do this<br>(Optional) Display a<br>summary of all changes | Follow these instructions                                                                                                    | Comments                                                                                                    |  |  |
|--------------------------------------------------------------|----------------------------------------------------------------------------------------------------|----------------------------------------------------------------------------------------------------|--|--|
|                                                              | <ol> <li>Open a sample in Triage View. See<br/>Open a sample in Triage View on<br/>page 49.</li> <li>Click Check Out to check out the<br/>sample.</li> <li>Click Audit Trail.<br/>The Audit Trail dialog box appears.</li> <li>When you are finished, click Close to<br/>close the dialog box.</li> </ol>                                                                                                    | <ul> <li>The Audit Trail contains all changes<br/>that were made to the sample results,<br/>along with records of who checked in<br/>and out the sample and the dates and<br/>times.</li> </ul>      |  |  |
| (Optional) Display CGH<br>QC Metrics                         | <ol> <li>Open a sample in Triage View. See<br/>Open a sample in Triage View on<br/>page 49.</li> <li>On the command ribbon, click CGH QC.<br/>The QC Metrics Table appears.</li> </ol>                                                                                                    | <ul> <li>For more information on the QC<br/>Metrics Table, see the <i>Reference</i><br/><i>Guide</i>.</li> </ul>                                                                                     |  |  |
| (Optional) Display SNP<br>QC Metrics                         | <ol> <li>Open a sample in Triage View. See<br/>Open a sample in Triage View on<br/>page 49.</li> <li>On the command ribbon, click SNP QC.<br/>The SNP CN QC Metrics Table appears.</li> </ol>                                                                                                    | <ul> <li>SNP CN QC Metrics are displayed only<br/>for samples that were analyzed with<br/>SNP algorithms.</li> </ul>                                                                                 |  |  |
| (Optional) Search for<br>gene or genomic location            | <ol> <li>Open an analyzed sample in Triage<br/>View window. See Open a sample in<br/>Triage View on page 49.</li> <li>On the command ribbon, click Go to.<br/>The Go to Gene/Genomic location<br/>dialog box appears.</li> <li>Under RefSeq by Symbol, select a gene<br/>to search for.<br/>OR<br/>Under Genomic Location, select a<br/>chromosome and then type a base<br/>position to search for.</li> <li>Click Go.<br/>The program finds the gene or<br/>genomic location in the Genomic</li> </ol> | <ul> <li>It can take several seconds or more<br/>to display the Go to Gene/Genomic<br/>location dialog box. This is because<br/>the program searches for all the<br/>genes in the sample.</li> </ul> |  |  |

**Tasks for Reviewing and Signing Off Results** 

| To do this                                           | Follow these instructions                                                                                                    | Comments                                                                                                    |
|------------------------------------------------------|----------------------------------------------------------------------------------------------------|----------------------------------------------------------------------------------------------------|
| (Optional) Display sample<br>attributes              | <ol> <li>Open a sample in Triage View. See<br/>Open a sample in Triage View on<br/>page 49.</li> <li>On the command ribbon, click Sample<br/>Info.<br/>The Attributes dialog box appears that<br/>shows attributes and values.</li> <li>Click Close.</li> </ol>                                                                                                    | <ul> <li>Only sample attributes that were<br/>marked for display in the Show/Hide<br/>Columns dialog box are displayed. See<br/>the <i>Reference Guide</i> for information<br/>on the Show/Hide Columns dialog<br/>box.</li> <li>Sample attributes displayed in Triage<br/>View are read-only.</li> </ul>                                                                                                    |
| (Optional) Add a<br>classification to an<br>interval | <ol> <li>Open a sample in Triage View. See<br/>Open a sample in Triage View on<br/>page 49.</li> <li>Click Check Out to check out the<br/>sample.</li> <li>In the Tab View, click Amp/<br/>Del Intervals or LOH Intervals.<br/>The table of amplification and deletion<br/>intervals or LOH intervals appears.</li> <li>In the row for the interval, under<br/>Classification, right-click the mouse<br/>and select Add classification to this<br/>interval.<br/>The Add classification dialog box<br/>appears.</li> <li>Next to Select Classification, click the</li> </ol> | <ul> <li>Classifications that appear in the Add classification list are those that were created in the Config tab.</li> <li>To add another annotation to the interval, repeat the procedure.</li> <li>When a classification is configured to show as a column in Triage View, a separate column for that classification appears in the Table View. A number shown in brackets [] next to the name indicates the total number of similar intervals found. Numbers shown in the interval rows indicate the number of matching similar intervals found.</li> </ul> |
|                                                      | <ul> <li>arrow and select the desired classification.</li> <li>6 Click Add.<br/>The selected classification appears in the interval row.</li> <li>7 Click Check In to save the change and</li> </ul>                                                                                                    |                                                                                                    |

Tasks for Reviewing and Signing Off Results

| To do this                                             | Follow these instructions                                                                                                    | Comments                                                                                                    |
|--------------------------------------------------------|----------------------------------------------------------------------------------------------------|----------------------------------------------------------------------------------------------------|
| (Optional) Add a<br>classification to all<br>intervals | <ol> <li>Open a sample in Triage View. See<br/>Open a sample in Triage View on<br/>page 49.</li> <li>Click Check Out to check out the<br/>sample.</li> <li>In the Tab View, click Amp/<br/>Del Intervals or LOH Intervals.<br/>The table of amplification and deletion<br/>intervals or LOH intervals appears.</li> </ol> | <ul> <li>Classifications that appear in the Add classification list are those that were created in the Config tab.</li> <li>To add another classification to the intervals, repeat the procedure.</li> </ul> |
|                                                        | 4 In the row for the interval, under<br>Classification, right-click the mouse<br>and select Add classification to all<br>unclassified intervals.<br>The Add classification dialog box<br>appears.                                                                                                    |                                                                                                    |
|                                                        | <ul> <li>5 Next to Select Classification, click the arrow and select the desired classification.</li> <li>6 Click Add.<br/>The selected classification appears in the interval rows for previously unclassified intervals.</li> </ul>                                                                                     |                                                                                                    |
|                                                        | 7 Click <b>Check In</b> to save the change and close Triage View.                                                                                                    |                                                                                                    |

**Tasks for Reviewing and Signing Off Results** 

| To do this                                                   | Follow these instructions                                                                                                    | Comments                                                                                                    |
|--------------------------------------------------------------|----------------------------------------------------------------------------------------------------|----------------------------------------------------------------------------------------------------|
| (Optional) Remove<br>annotation from one or all<br>intervals | <ol> <li>Open a sample in Triage View. See<br/>Open a sample in Triage View on<br/>page 49.</li> <li>Click Check Out to check out the<br/>sample.</li> <li>In the Tab View, click Amp/<br/>Del Intervals or LOH Intervals.<br/>The table of amplification and deletion<br/>intervals or LOH intervals appears. To<br/>remove an annotation from one<br/>interval</li> </ol>                                                                                                    | <ul> <li>Classifications that appear in the<br/>Remove classification list are those<br/>that were created in the Config tab.</li> </ul> |
|                                                              | <ul> <li>a In the row for the interval, under<br/>Annotation, right-click the mouse<br/>and select Remove annotation<br/>from this interval.</li> <li>b The Remove annotation dialog box<br/>appears.</li> <li>c Next to Select Annotation, click<br/>the arrow and select the desired<br/>annotation.</li> <li>d Click Remove.</li> <li>e The selected annotation is<br/>removed from the selected interval.</li> <li>f Click Check In to save the change<br/>and close Triage View</li> </ul> |                                                                                                    |
|                                                              | To remove an annotation from all intervals<br><b>a</b> In the row for the interval, under<br>Annotation, right-click the mouse<br>and select <b>Remove annotation</b>                                                                                                    |                                                                                                    |
|                                                              | <ul> <li>trom all intervals.</li> <li>b The Remove annotation dialog box appears.</li> <li>c Next to Select Annotation, click the arrow and select the desired</li> </ul>                                                                                                    |                                                                                                    |
|                                                              | <ul> <li>annotation.</li> <li>d Click Remove.</li> <li>e The selected annotation is removed from all intervals.</li> <li>f Click Check In to save the changes and close Triage View.</li> </ul>                                                                                                    |                                                                                                    |

**Tasks for Reviewing and Signing Off Results** 

| To do this                                                       | Follow these instructions                                                                                                    | Comments                                                                                                    |  |  |
|------------------------------------------------------------------|----------------------------------------------------------------------------------------------------|----------------------------------------------------------------------------------------------------|--|--|
| Sign off results                                                 | <ol> <li>Open a sample in Triage View. See<br/>Open a sample in Triage View on<br/>page 49.</li> <li>Click Sign Off.<br/>The Confirm dialog box appears.</li> <li>Click OK to sign off the results.</li> </ol>                                                                                                    | <ul> <li>Once the results are signed off, the results are permanently locked, and cannot be changed.</li> <li>Only users with the role of Scientist or Administrator can sign off results.</li> </ul>                                                                    |  |  |
| (Optional) Search for<br>samples containing<br>similar intervals | <ol> <li>Open a sample in Triage View. See<br/>Open a sample in Triage View on<br/>page 49.</li> <li>In the Tab View, click Amp/Del<br/>Intervals or LOH Intervals.</li> <li>Locate the interval you want to use to<br/>search for similar intervals.</li> <li>Under Classification, right-click and<br/>select Search similar interval.</li> <li>Click Select Classification and select<br/>a classification to use for the search<br/>OR<br/>Click Select Query and select a saved<br/>query to use for the search.<br/>The program searches for reviewed<br/>samples that have one or more similar<br/>intervals and displays them in the<br/>Gene View.</li> </ol> | <ul> <li>Only samples that were signed off are searched for similar intervals. (Samples that are signed off have a status of <i>Reviewed</i>.)</li> <li>To open a sample that was found in the search, double-click in the Query Result pane for that sample.</li> </ul> |  |  |
| (Optional) Change the<br>search threshold for<br>interval search | <ol> <li>Open a sample in Triage View. See<br/>Open a sample in Triage View on<br/>page 49.</li> <li>In the Tab View, click Amp/Del<br/>Intervals or LOH Intervals.</li> <li>Locate the interval you want to use to<br/>search for similar intervals.</li> <li>Under Classification, right-click and<br/>select Change search threshold.<br/>The Change search threshold dialog<br/>box appears.</li> <li>Next to threshold, type a value to be<br/>used for the search threshold.</li> <li>Click Ok.</li> </ol>                                                                                                    | • The default threshold is .70. A higher<br>number makes the search more<br>stringent. A lower number makes the<br>search more likely to find similar<br>intervals.                                                                                                    |  |  |

**Tasks for Reviewing and Signing Off Results** 

| To do this                                | Follow these instructions                                                                                                    | Comments                                                                                                    |  |
|-------------------------------------------|----------------------------------------------------------------------------------------------------|----------------------------------------------------------------------------------------------------|--|
| (Optional) Search for<br>gene information | <ol> <li>Open a sample in Triage View. See<br/>Open a sample in Triage View on<br/>page 49.</li> <li>In the Tab View, click Amp/Del<br/>Intervals or LOH Intervals.</li> <li>For the interval of interest, right-click<br/>Gene Name and select a database to<br/>search for the gene information.<br/>The View Gene or OMIM (if you<br/>selected OMIM) dialog box appears.</li> </ol> | <ul> <li>If a gene name appears in black or<br/>white, it does not have an OMIM Id<br/>associated with it, and OMIM does<br/>not appear as a database selection.</li> <li>If a gene name appears in red or blue,<br/>it does have an OMIM Id associated<br/>with it, and OMIM appears as a<br/>database selection. Genes displayed<br/>in red are of morbid type.</li> </ul> |  |
|                                           | 4 Next to the gene of interest, click<br>Search to open the selected database<br>and locate information for the gene.<br>(For OMIM, click the OMIM Id.)<br>The selected database opens in your<br>browser and displays the information<br>for the selected gene.                                                                                                    |                                                                                                    |  |

**Tasks for Reviewing and Signing Off Results** 

| To do this                                        | Follow these instructions                                                                                                    | Comments                                                                                                    |
|---------------------------------------------------|----------------------------------------------------------------------------------------------------|----------------------------------------------------------------------------------------------------|
| To do this<br>(Optional) Create a custom<br>track | <ul> <li>Follow these instructions</li> <li>1 Open a sample in Triage View. See<br/>Open a sample in Triage View on<br/>page 49.</li> <li>2 Right- click anywhere within the log<br/>ratio plot area in Gene View, then<br/>click Create Track.</li> <li>The Create Track dialog box appears.<br/>See "Create Track" on page 304.</li> <li>3 In the dialog box, set the Name,<br/>Description and Color.</li> <li>4 In the dialog box,<br/>a Select User Defined.</li> <li>b Under Chromosome, select the<br/>chromosome for the track.</li> <li>c Under Start and Stop, type the<br/>start and stop of the region for the<br/>new track.</li> <li>d Under Select Track Source, click<br/>Aberration Results.</li> <li>OR, to generate a track for the entire<br/>game</li> </ul> | <ul> <li>Comments</li> <li>When you create a track, you create a list of the genes in a contiguous chromosomal region that you select.</li> <li>You can turn on and off the display of tracks in the Gene View and in Reports from the Track Settings dialog box. See the <i>Reference Guide</i> for information on the Track Settings dialog box.</li> <li>You can also create a custom track from a query in Config &gt; Tracks &gt; Create Track From Query. For more information, see the <i>Setup and Quality Review User Guide</i>.</li> </ul> |
|                                                   | gene a Select For complete gene view. b Under Select Track Source, click Aberration Results. OR, to generate a track for current the region defined by the cursor                                                                                                    |                                                                                                    |
|                                                   | <ul> <li>a Select For aberrant region below cursor.</li> <li>b Under Chromosome, select the chromosome for the track.</li> <li>c Under Start and Stop, type the start and stop of the region for the new track.</li> <li>d Under Select Track Source, click Aberration Results</li> </ul>                                                                                                    |                                                                                                    |
|                                                   | 5 Click <b>OK</b> .                                                                                                    |                                                                                                    |

**Tasks for Reviewing and Signing Off Results** 

| To do this                                                                                                    | this Follow these instructions Comments                                                                                                    |                                                                                                 |
|----------------------------------------------------------------------------------------------------|----------------------------------------------------------------------------------------------------|-------------------------------------------------------------------------------------------------|
| <ol> <li>(Optional) Create a signal<br/>intensity bar chart</li> <li>1 Open a sample in Triage View. See<br/>Open a sample in Triage View on<br/>page 49.</li> <li>2 Right- click anywhere within the log<br/>ratio plot area in Gene View, then click<br/>Show Intensity Bar Charts.<br/>The Create Signal Bar Chart dialog box<br/>appears.</li> <li>3 Under Set Chromosome Start-Stop,<br/>select the region to use for creating<br/>the bar chart. Choices include a<br/>user-defined region, the complete<br/>gene view, or for the current region<br/>selected by the cursor.</li> <li>4 Click OK.<br/>A Median Signal Intensity bar chart is<br/>created showing red and green signal<br/>intensities for all selected microarrays</li> </ol> | <ul> <li>A signal bar chart is a histogram<br/>that displays the median signal<br/>intensities in a genomic region of<br/>selected Agilent arrays.</li> <li>For more information on the Create<br/>Signal Bar Chart dialog box, see the<br/><i>Reference Guide</i>.</li> </ul>                                                                                                    |                                                                                                 |
| (Optional) Display track in<br>UCSC browser                                                                                                    | <ol> <li>Open a sample in Triage View. See<br/>Open a sample in Triage View on<br/>page 49.</li> <li>Right-click Gene View, and click Show<br/>in UCSC.<br/>The View coordinates in UCSC<br/>browser dialog box appears.</li> <li>Complete the dialog box with the track<br/>parameters, and click OK.<br/>The UCSC Browser appears, if you are<br/>connected to the Internet. You may<br/>need to enable pop-ups or set other<br/>preferences on the UCSC Web site;<br/>see the browser help for information.</li> </ol> | • For more information on the Triage<br>View window, see the <i>Reference</i><br><i>Guide</i> . |

 Table 9
 Tasks for reviewing and signing off results (continued)

Tasks for Reviewing and Signing Off Results

|  | Table 9 | Tasks for | reviewing | and signing | off results | (continued) |
|--|---------|-----------|-----------|-------------|-------------|-------------|
|--|---------|-----------|-----------|-------------|-------------|-------------|

| Follow these instructions                     |                                                                                                    | Comments                                                                                        |  |
|-----------------------------------------------|----------------------------------------------------------------------------------------------------|-------------------------------------------------------------------------------------------------|--|
| (Optional) Change how<br>tracks are displayed | <ol> <li>Open a sample in Triage View. See<br/>Open a sample in Triage View on<br/>page 49.</li> <li>Right-click anywhere within the log<br/>ratio plot area in Gene View, and click<br/>Track Settings.<br/>The Track Settings dialog box appears.</li> </ol> | • For more information on the Track<br>Settings dialog box, see the<br><i>Reference Guide</i> . |  |
|                                               | <ol> <li>Select tracks and how to display them.</li> <li>Click OK.</li> </ol>                                                                                                    |                                                                                                 |  |

Tasks for Reviewing and Signing Off Results

#### www.agilent.com

### In this book

This guide describes how to use the Agilent CytoGenomics 1.5 software to run workflows and display reports and aberrations. The functions described in this guide are typically performed by users with an assigned role of "Technician." However, tasks described in this guide are available to users with an assigned role of "Technician," "Scientist," or "Administrator."

© Agilent Technologies, Inc. 2011

Revision A0, June 2011

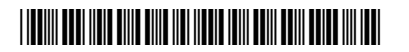

G1662-90003

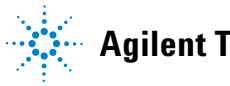

**Agilent Technologies**